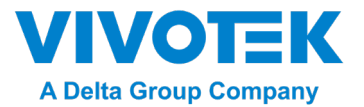

# AW-GEV-104C-130 AW-GEV-204C-250 AW-GEV-284C-370 PoE マネージドスイッチ

# ユーザーガイド

Copyright© VIVOTEK Inc. 2021 | All rights reserved. すべてのブランド名および製品名は、それぞれの所有者の商標または登録商標です。

# このマニュアルについて

| コピーライト | Copyright © 2021 VIVOTEK Inc. All rights reserved.                                                                                                    |
|--------|----------------------------------------------------------------------------------------------------|
|        | このユーザーガイドに記載されている製品およびプログラムは、VIVOTEK Inc.のライセンス製品であ<br>り、このユーザーガイドには著作権で保護された専有情報が含まれ、このユーザーガイドおよび付随<br>するすべてのハードウェア、ソフトウェア、ドキュメントは著作権で保護されています。このユーザ<br>ーガイドのいかなる部分も、コピー、複製、翻訳、または電子的、機械的な手法で、電子媒体または<br>機械可読にコピー、または要約することはできません。購入者の個人的な使用以外の目的で、VIOTEK<br>社の書面による事前の明示的な許可なしに、コピー、記録、または情報保存および検索システムを含<br>むことはできません。                                                                                  |
| 目的     | この GUI ユーザーガイドには、HTTP/HTTPS 通信でウェブブラウザを介して WEB SMART の管理機<br>能を操作、使用する方法に関する具体的な情報が掲載されています。                                                                                                    |
| 対象者    | このマニュアルは、ネットワーク機器の運用と保守を担当するネットワーク管理者が使用することを<br>目的としています。そのため、一般的なスイッチの機能、インターネットプロトコル(IP)、ハイパー<br>テキスト転送プロトコル(HTTP)の基本的な知識と実務経験があることを前提としています                                                                                                    |
| 保証     | 製品に同梱のカスタマーサポート/保証小冊子を参照ください。VIVOTEK 製品および交換部品に適用<br>される特定の保証条件のコピーは、VIVOTEK セールスおよび正規ディーラーのサービスオフィスから<br>入手できます。                                                                                                    |
| 免責事項   | VIVOTEK は、ハードウェアがすべての環境やアプリケーションで適切に機能することを保証するもの<br>ではなく、品質、パフォーマンス、商品性、または特定の目的への適合性に関して、暗示的または明<br>示的な保証および表明をしません。VIVOTEK は、本製品を使用したことで発生したいかなる事象に対<br>しても不正確または不作為について責任を負いません。このユーザーガイド記載の情報は予告なく変<br>更されることがあり、VIVOTEK 側の関与を表すものではありません。VIVOTEK は、本ユーザーガイ<br>ドに含まれる情報の正確性についての責任を負いません。VIVOTEK は、本ユーザーガイドの情報の更<br>新または最新の状態に保つことを保証せず、予告なしにいつでもこのユーザーガイドおよび/または本<br>ユーザーガイドに記載されている製品を改善する権利を留保します。 |

# 目次

| このマニュアルに                | ういて                                                                                    | II        |
|-------------------------|----------------------------------------------------------------------------------------|-----------|
| イントロダクショ                | ン                                                                                      | 1         |
| 第1章                     | WEB ベースでの管理操作方法                                                                        | 2         |
| 第2章                     | イントロダクション                                                                              | 4         |
| 2-1 システム                | 情報                                                                                     | 4         |
| 2-2 システム                | 時刻                                                                                     | 6         |
| 2-3 IP Add              | RESS 設定                                                                                | 7         |
| 2-4 アカウン                | ット/パスワード                                                                               | 8         |
| 2-5 SNMP                | 設定                                                                                     | 9         |
| 2-6 MAC ア<br>2-7 Systoc | ドレステーフル                                                                                | LO<br>1 1 |
| 2-7.1 Syslo             | 5 コンフィグレーション                                                                           | 11        |
| 2-7.2 🗆                 | 1グ表示                                                                                   | 12        |
| 第3章                     | ポート                                                                                    | 13        |
| 3-1 ポート訳                |                                                                                        | 13        |
| 3-2 リンクア                | ッー<br>グリゲーション                                                                          | 14        |
| 3-3 省電力                 | イーサネット                                                                                 | 15        |
| 3-4 ジャンボ                | フレーム                                                                                   | 16        |
| 3-5 ポート紛                | 语十                                                                                     | L7        |
| 第4章                     | POE 管理                                                                                 | 18        |
| ר 4-1 P∩E               | ッフィグレーション                                                                              | 18        |
| 4-3 PoE 電               | 力供給遅延                                                                                  | 20        |
| 4-4 PoE 自               | 動チェック                                                                                  | 21        |
| 4-5 PoE スク              | ケジュールプロフィール                                                                            | 22        |
| 第5章                     | VLAN                                                                                   | 23        |
| 5-1 VI AN               | <u> コンフィガリー シュン</u>                                                                    | 20        |
| 5-2 VI AN               | コンションレーション                                                                             | 23        |
| 等。主:二:                  |                                                                                        |           |
| <b>先</b> b 早            | 「GMP スタービンク                                                                            | 25        |
| 6-1 ノロハテ<br>く つ グル・フ    | ۲<br>۲                                                                                 | 25        |
| 6-2 グループ                | アトレス                                                                                   | 26        |
| 第7章                     | LLDP                                                                                   | 27        |
| 7-1 LLDP _              | コンフィグレーション                                                                             | 27        |
| 7-2 LLDP 🕫              | ネイバー                                                                                   | <u>29</u> |
| 第8章                     | ループ防止                                                                                  | 30        |
| 8-1 プロパテ                | 7                                                                                      | 30        |
| 8-2 ステータ                | ス                                                                                      | 31        |
| 第9章                     | ヤキュリテイ                                                                                 | 32        |
| 0_1 答理                  |                                                                                        |           |
| ラニュ 目生<br>9-2 ポートゲ      | ト<br>部<br>t<br>の<br>で<br>、<br>、<br>、<br>、<br>、<br>、<br>、<br>、<br>、<br>、<br>、<br>、<br>、 | ∢∠<br>זב  |
| 9-3 ポートセ                | , mm                                                                                   | 22        |
|                         |                                                                                        |           |

|   | 9-4 ストームコント<br>9-5 DoS 攻撃防」 | ロール3<br>ゖ | 4  |
|---|-----------------------------|-----------|----|
| 第 | 510章 サー                     |           | 5  |
|   | 10-1 グローバル設                 | 定         | 7  |
|   | 10-3 ポートポリシン                | ング        | 9  |
|   | 10-4 ポートシェー                 | パー3       | 9  |
|   | 10-5 ポートスケジュ                | 1-ラ4      | 0  |
|   | 10-6 CoS/802.1              | 1P マッピング4 | 1  |
|   | 10-7 CoS/802.1              | 1P リマーキング | .2 |
| 第 | 511章 スパ                     | パニングツリー   | 3  |
|   | 11-1 ステート                   |           | 3  |
|   | 11-2 リージョンコン                | ィフィグレーション | .4 |
| 第 | 512章 DHO                    | CP 5      | 1  |
|   | 12-1 DHCP サー                | バー        | 1  |
| 第 | 313章 診路                     | 折5        | 2  |
|   | 13-1 ミラーリング                 | 5         | 2  |
|   | 13-2 PING                   |           | 3  |
|   | 13-3 LAN ケーブノ               | レ診断5      | 4  |
| 第 | 314章 メン                     | テナンス      | 5  |
|   | 14-1 コンフィグレー                | -ション5     | 5  |
|   | 14-1.1 バックアップ               | プ/ リストア   | 5  |
|   | 14-2 デバイス再起                 | 己動5       | 6  |
|   | 14-3 初期状態に                  | リセット5     | 7  |
|   | 14-4 ファームウェア                | 7アップグレード  | 8  |
|   | 14-5 ファームウェア                | 7選択5      | 9  |

イントロダクション

# 概要

このユーザーガイドでは、ネットワークシステムをインストールして接続する方法だけでなく、(RJ-45)シ リアルインターフェースとイーサネットポートを接続し Web を介して WEB SMART C シリーズを設定および 監視する方法を段階的に説明します。ハードウェアとソフトウェア機能に関する多くの詳細説明と、Web ベー スのインターフェースでの操作例が示されています。

WEB SMART Cシリーズは、VIVOTEK 社の Web スマートマネージド PoE スイッチで、ビジネスネットワークに信頼性の高いインフラストラクチャを提供する、手頃な価格のマネージドスイッチの製品ポートフォリオです。これらのスイッチはクリティカルなビジネスアプリケーションの可用性を向上させ、機密情報を保護し、ネットワーク帯域幅を最適化して情報とアプリケーションをより効率化するインテリジェントな機能を提供します。中小企業やエンタープライズアプリケーションを含むエントリーレベルのネットワーキング向けの理想的な価格と機能の組み合わせとなり、効率性を向上し、より接続性の高い環境を実現します。

WEB SMART C シリーズは Web スマートマネージドスイッチです。以下の特長を備えています。

# 特長

- レイヤー2 スイッチ
  - •802.1d (STP) , 802.1w (RSTP) , 802.1s (MSTP)
  - ●ループ防止
  - SNMP
  - •QoS
  - VLAN
  - LACP
  - ●DHCP サーバー
- PoE 管理
  - •PoE Per Port オン/オフ制御
  - •PoE ステータス
  - •PoE パワーディレイ
  - PoE 自動チェック
  - PoE スケジュールプロファイル

# 第1章

# Web ベースでの管理操作方法

 初期設定
 この章では、Web ユーザーインターフェースを使用しての WEB SMART C シリ ーズの設定、管理方法を説明します。この機能を使用すると、各ポートアクティビ ティ、スパニングツリーステータス、ポートアグリゲーションステータス、VLAN、 プライオリティステータスなど、スイッチのすべてのステータスをスイッチの任意 の1つのポートから簡単にアクセスおよび監視できます。

WEB SMART C シリーズの初期値は以下となります。

| IP アドレス | DHCP Client |
|---------|-------------|
| ユーザー名   | admin       |
| パスワード   |             |

VIVOTEK の Shepherd 検索ツールを使ってネットワーク上の PoE スイッチを見つけ ることができます。もしネットワークアドレスの重複が発生したときは、このユーディリティで PoE スイッチの場所がわかります。

| a      |                 | a l'         | + [15]            | All devilers  | Comment |      |
|--------|-----------------|--------------|-------------------|---------------|---------|------|
| Status | Model V         | IP           | MAC               | Firmware      | HTTP    | HTTP |
|        | AW-GEV-104C-130 | 10.135.23.56 | 68-8D-B6-00-00-00 | 0001          | 80      |      |
|        | AW-GEV-267A-370 | 10.135.23.34 | 00-02-D1-50-C4-7D | 0008          | 80      |      |
|        | AW-GEV-284C-370 | 10.135.23.57 | 68-8D-B6-00-00-01 | 0001          | 80      |      |
|        | FD8169A         | 10.135.23.44 | 00-02-D1-4C-52-5B | 0213b         | 80      |      |
|        | FD8369A-V       | 10.135.23.45 | 00-02-D1-6D-B1-5A | 0213b         | 80      |      |
|        | FD9166-HN       | 10.135.23.52 | 00-02-D1-8E-8D-79 | 2.2002.13.01j | 80      |      |
|        | FD9187-HT       | 10.135.23.47 | 00-02-D1-8C-BD-C9 | 2.2002.23.0   | 80      |      |
|        | FD9189-HT-v2    | 10.135.23.72 | 00-02-D1-98-B5-D0 | 1.2102.33.0   | 80      |      |
|        | FD9367-EHTV-v2  | 10.135.23.58 | 00-02-D1-9C-7F-77 | 1.2103.33.0   | 80      |      |
|        | FD9389-EHV-v2   | 10.135.23.49 | 00-02-D1-98-7F-3C | 1.2102.33.01j | 80      |      |
|        | FE9191-H-v2     | 10.135.23.74 | 00-02-D1-99-E9-24 | 1.2101.37.01f | 80      |      |
|        | FE9191-H-v2     | 10.135.23.53 | 00-02-D1-99-E9-33 | 1.2101.37.01f | 80      |      |
|        | 180365.HT       | 10 135 23 63 | 00.02.01.72.00.82 | 2 2002 22 0   | 80      |      |

WEB SMART C シリーズのインターフェースの設定が完了するとブラウザでアクセスできます。ブラウザのアドレスバーに http://192.168.1.1 の様に設定されたIP アドレスを入力すると、次の画面が表示され、ログインのためのユーザー名とパスワードの入力が求められます。

初回ログイン時には、新しいアカウントを作成する必要があります。アカウントを 作成したら、新しいユーザー名とパスワードを入力し「ログイン」ボタンをクリッ クします。これでログインプロセスが完了します。

ログインでは、それぞれ完全なユーザー名とパスワードを入力する必要があります。WEB SMART C シリーズはユーザー名へのショートカットを自動的に表示しません。利便性よりも安全性を優先しています。

WEB SMART C シリーズでは、スイッチの管理に複数の管理者を設定できます。管理者が行った最後の設定が、コンフィグレーションとして利用されシステムで有効となります。

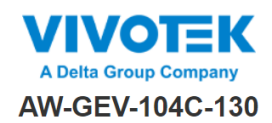

| 1<br>PASSWORD | 2<br>IP ADDRESS                                              | 3<br>DATE & TIME                                  | 4<br>INFORMATION |
|---------------|--------------------------------------------------------------|---------------------------------------------------|------------------|
|               | Change defa                                                  | ult password                                      |                  |
|               | New password                                                 |                                                   |                  |
|               | Repeat new password                                          |                                                   |                  |
|               | Password must contain:                                       |                                                   |                  |
|               | 2. At least 1 upper case, 1 lo<br>New password should not be | wer case and 1 numeric<br>blank or default value. |                  |
|               | Next                                                         |                                                   |                  |
|               |                                                              |                                                   |                  |

図 1-1: セットアップウィザードへ最初のログイン時の表示

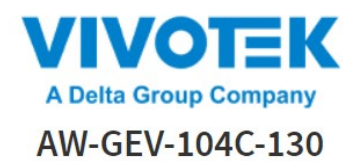

| Username |       |  |
|----------|-------|--|
| Password |       |  |
|          | Login |  |
|          | Lobin |  |

図 1-2: セットアップウィザードヘログイン時の表示

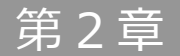

イントロダクション

VIVOTEK PoE マネージドスイッチソフトウェアは、ネットワーク内のスイッチに豊富な機能を提供します。 このガイドでは、Web ベースの管理インターフェース(Web UI)を使用して VIVOTEK マネージドスイッチ のソフトウェア機能を設定する方法について説明します。

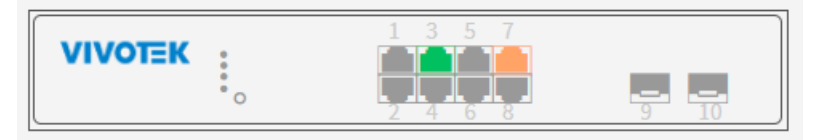

図 2-0: ポート情報

Web UI では、左側の列にコンフィグレーションメニューが表示されます。一番上の行は、以下で説明するス イッチの現在のリンクステータスを表示しています。

- 黄色: LAN ポートは電源オンで 10/100M のリンク速度で電力使用デバイスに接続

- 緑色の円: LAN ポートは電源 ON で 1000M のリンク速度で電力使用デバイスに接続
- 白色い円: LAN ポートはデバイスに未接続

右上には、ユーザーのシステムコンフィグレーションを保存、システムからログアウトといった機能を示しています。画面の残り部分には設定が表示されます。

## 2-1 システム情報

システムを識別するためのシステム名称、場所、スイッチの連絡先を設定します。スイッチシステムの連絡先 情報はここに提供されます。

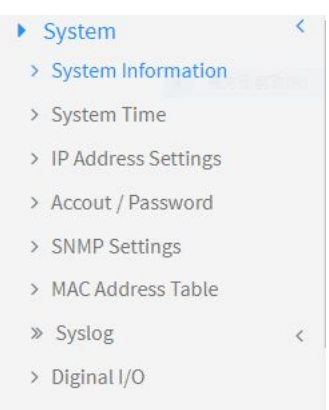

図 2-1: システム

#### WEB インターフェース

Web インターフェース上のシステム情報の設定:

- 1. システム -> システム情報をクリック
- 2. システム名称、場所、連絡先情報をこのページに入力
- 3. 適用をクリック

System Information

| Model Name         | AW-GEV-104C-130                        |
|--------------------|----------------------------------------|
| System Description | Indoor L2 8xGbE PoE + 2xGbE SFP Switch |
| Firmware Version   | 0001                                   |
| MAC Address        | 68:8D:B6:00:00:00                      |
| System Name        | AW-GEV-104C-130                        |
| Location           |                                        |
| Contact            |                                        |
| System Date        | 2021-01-03 05:42:48                    |
| System Uptime      | 1 days, 21:43:48                       |

Home > System > System Information

#### 図 2-2: システム情報

パラメータ説明:

#### ■ 詳細

システム詳細を表示

- **モデル名** 工場出荷時に定義されているモデル名称で識別
- MAC アドレス

スイッチのベース MAC アドレス

■ IP アドレス

このスイッチの IP アドレス

■ サブネットマスク

このスイッチのサブネット IP アドレス

- デフォルトゲートウェイ
   このスイッチのデフォルトゲートウェイ
- ファームウェアバージョン

このスイッチのソフトウェアバージョン

■ システム時刻

現在の(GMT)システム時刻と日付。スイッチ上でタイミングサーバーが稼働しているときはそれを参照

■ 稼働時間

デバイスが起動してからの稼働時間

■ システム名称

この管理ノードの管理上割り当てられた名称。慣習的にノードの完全形式のドメイン名です。ドメイン名は、アルファベット(A-Z、a-z)、数字(0-9)、マイナス記号(-)から成るテキスト文字列です。名前の一部としてスペースは許可されません。最初の文字はアルファベットでなければなりません。そして、最初または最後の文字はマイナス記号であってはなりません。許可される文字列の長さは0から128です。

#### ■ 場所

このノードの物理的な場所(電話回線配電盤、3 階など)。許可される文字列の長さは 0 から 128 文字です。許可されるコンテントは ASCII キャラクタで 1 から 32 文字です。

#### ■ コンタクト・連絡先

この管理ノードの管理者の識別テキスト情報と管理者への連絡方法に関する情報。許可される文字列の長さは 0 から 128 文字です。許可されるコンテントは ASCII キャラクタで 1 から 32 文字です

# 2-2 システム時刻

スイッチは手動または NTP を利用して自動でシステム時刻を設定します。手動設定は簡単で、各項目に示されている有効な値の範囲内で「年」、「月」、「日」、「時間」、「分」を入力するだけです。

Web インターフェース

Web インターフェースでシステム時刻を設定:

- 1. システム-> システム時刻をクリック
- 2. 時刻の各要素を指定
- 3. 適用をクリック.

| System Time              |                     | de Home ⇒ System > System 7    |
|--------------------------|---------------------|--------------------------------|
| Time Configuration       |                     |                                |
| Clock Source             | Local Settings      | ~                              |
| System Date              | 2021-01-05 12:46:43 | (yyyy-mm-dd hh:mm:ss)          |
| NTP Server               |                     |                                |
| Time Zone Configuration  |                     |                                |
| Time Zone                | (UTC+08:00)Beijing, | Chongqing, Hong Kong, Urumqi 🗸 |
| Acronym                  |                     | (0 - 16 characters)            |
| Daylight Saving Time Cor | nfiguration         |                                |
| Daulight Cauing Time     |                     |                                |

図 2-3: システム時刻

パラメータ説明:

■ 時刻コンフィグレーション

年、月、日、時、分、秒を手動で入力するか、「コンピュータの時刻をコピー」ボタンをクリックして PC から時刻を 取得、あるいはタイムサーバーを介してシステム時刻の取得を有効/無効に設定できます。

■ タイムゾーン

世界中の地域のタイムゾーンが記載されたドロップダウンのリストから適切なタイムゾーンを選択して適用をクリックします。

■ サマータイム

サマータイム機能の有効化/無効化

- 開始時刻設定
  - 月 開始月を選択
  - 日 開始日を選択
  - 時 開始時刻を選択

## ■ 終了時刻設定

- 月 終了月を選択
- 日 終了日を選択
- 時 終了時刻を選択
- オフセット

サマータイムに追加する分数を入力します。(範囲:1から720分)

# 2-3 IP Address 設定

スイッチの IPv4 アドレスは、VLAN 1 の DHCP サーバーを介して取得できます。IP アドレスを手動で 設定するには、スイッチのデフォルト設定を接続するネットワークと互換性のある値に変更する必要が あります。また、別のネットワークセグメントに存在するスイッチと管理ステーションの間にデフォル トゲートウェイを用意する必要があることもあります。

## Web インターフェース

Web インターフェースでの IP 設定:

- 1. システム-> IP アドレス設定をクリック
- 2. IPv4 DHCP クライアントの有効化または無効化
- 3. IP アドレス、サブネットマスク、ゲートウェイを入力
- 4. DNS サーバーの指定があるときは入力
- 5. 適用をクリック

| Pv4 DHCP Client Enable |               |
|------------------------|---------------|
| Pv4 Address            | 192.168.1.16  |
| Subnet Mask            | 255.255.255.0 |
| ateway                 | 192.168.1.1   |
| ONS Server             | 8.8.8         |

図 2 -4: IP アドレス設定

パラメータ説明:

#### ■ DHCP クライアント有効化

このチェックボックスをクリックして DHCP クライアントを有効にします。有効化されると、システムは DHCP プロト コルを使用してインターフェースの IPv4 アドレスとネットマスクを設定します。DNS ルックアップに応答するため、 DHCP クライアントは設定されたシステム名称をホスト名としてアナウンスします。

#### ■ IPv4 アドレス

インターフェースの IPv4 アドレスはドットで区切られた 10 進数です。

DHCP が有効化されるとこのフィールドは使用できません。またこのインターフェースで IPv4 で動作させたくない場合はこのフィールドを空欄にします。

#### ■ サブネットマスク

IP サブネットマスク入力

#### ■ デフォルトゲートウェイ

ゲートウェイの IP アドレス。有効な値はドットで区切られた 10 進数または有効な IPv6 表記です。ゲートウェイと ネットワークは同じタイプでなければなりません。

#### ■ DNS サーバー

このスイッチで DNS の名前解決を行うための DNS サーバーを指定します。

2-4 アカウント/パスワード

このページで現在のユーザー概要を把握できます。ユーザ名やパスワードの変更にも使用できます。

#### Web インターフェース

Web インターフェースでユーザーアカウントを設定:

- 1. システム -> アカウント/パスワードをクリック
- 2. ユーザー名を指定
- 3. 新しいパスワード、確認パスワードを入力
- 4. 適用をクリック

| Username         | admin16 |  |
|------------------|---------|--|
| New Password     |         |  |
| Confirm Password |         |  |

図 2 -5: アカウント/パスワード

パワメータ説明:

■ ユーザー名

ユーザーを識別する名称。32 文字まで。

- 新しいパスワード
   新しいパスワード入力。32 文字まで。
- パスワードを再入力 新しいパスワードを再度入力。もう一度同じパスワードを入力。

このページで SNMPv1/v2 コミュニティとトラップホストの設定を行います。

#### Web インターフェース

Web インターフェースで SNMP コミュニティを設定:

- 1. システム -> SNMP 設定をクリック
- 2. コミュニテイパラメータを指定
- 3. トラップホストパラメータを指定
- 4. 適用をクリック

**SNMP** Settings

| State        |             |             |           |  |
|--------------|-------------|-------------|-----------|--|
| Community    |             |             |           |  |
| Name 1       | Access Mode | Read-Only 🗸 |           |  |
| Name 2       | Access Mode | Read-Only 🗸 |           |  |
| Trap Host    |             |             |           |  |
| IP Address 1 | Name        | SNMPv1 V    | Community |  |
| IP Address 2 | Name        | SNMPv1 V    | Community |  |

Home > System > SNMP Settings

Apply Reset

図 2-6: SNMP 設定

パラメータ説明:

■ ステート

SNMP 機能の有効化/無効化

■ コミュニティ名称

SNMP コミュニティ名称。最大 20 文字まで。「pubulic」と「private」の 2 つのデフォルトコミュニティ名があります。

■ トラップ

SNMP トラップパラメータ (IP アドレス、バージョン、コミュニティ)

このページには、管理者が任意に設定した静的な MAC アドレスやハードウェアによる自動設定を含む すべての MAC アドレスの一覧を表示します。

## Web インターフェース

MAC アドレス一覧を表示するには、システム -> MAC アドレステーブルをクリック

|            |      | Kellesii Cleai    |      |      |     |   |   |   |   |   |   |   |    |    |    |
|------------|------|-------------------|------|------|-----|---|---|---|---|---|---|---|----|----|----|
|            |      |                   | Port | Memb | ers |   |   |   |   |   |   |   |    |    |    |
| Туре       | VLAN | MAC Address       | CPU  | 1    | 2   | 3 | 4 | 5 | 6 | 7 | 8 | 9 | 10 | 11 | 12 |
| Dynamic    | 1    | 00:02:D1:0E:D3:6D |      |      |     |   |   | * |   |   |   |   |    |    |    |
| Dynamic    | 1    | 54:A0:50:8A:B1:73 |      | *    |     |   |   |   |   |   |   |   |    |    |    |
| Dynamic    | 1    | 54:AB:3A:59:F1:43 |      |      |     |   |   |   |   | • |   |   |    |    |    |
| Management | 1    | 68:8D:B6:00:CF:00 | -    |      |     |   |   |   |   |   |   |   |    |    |    |
| Dynamic    | 1    | 68:8D:B6:01:BF:96 |      |      |     | * |   |   |   |   |   |   |    |    |    |
| Dynamic    | 1    | 68:8D:B6:01:C0:7E |      |      |     | - |   |   |   |   |   |   |    |    |    |
| Dynamic    | 1    | 68:8D:B6:01:C0:9B |      |      |     |   |   |   |   |   |   |   |    |    |    |
| Dvnamic    | 1    | 68:8D:B6:01:E1:75 |      |      |     | - |   |   |   |   |   |   |    |    |    |

図 2-7: MAC アドレステーブル

```
パラメータ説明:
```

VLAN

MAC アドレスの VLAN ID

■ MAC アドレス

MAC アドレス

■ タイプ

MAC アドレスのタイプ

- . 管理: DUT ベースの管理目的の MAC アドレス
- . SecureStatic: ポートセキュリティ機能のために管理者により手動で設定されます。
- . SecureDynamic: ポートセキュリティに関連するハードウェアによって動的に学習されます。エージングされます。
- . 動的: ハードウェアによって動的に学習され、エージングされます。

■ ポート

ポートのタイプ

- . CPU: DUT の管理目的のための CPU ポート
- . その他: 通常のスイッチポート
- 動的クリア [ボタン]

全ての動的エントリをクリア

■ リフレッシュ[ボタン]

このページに表示されている MAC アドレスを最新のものに更新

2-7 Syslog

2-7.1 Syslog コンフィグレーション

Syslog 設定はプログラムからのメッセージを記録するための標準機能です。これによりメッセージを保存するシステムからメッセージを生成するソフトウェアと、それらを報告および分析するソフトウェア に分離できます。一般化された情報、分析、デバッグメッセージも使用できます。複数のプラットフォ ームのさまざまなデバイスとレシーバーでサポートされています。

## Web インターフェース

Web インターフェースで Syslog 設定:

- 1. システム -> Syslog コンフィグレーションをクリック
- 2. モードと Server1 (または Server2) のパラメータを指定.
- 3. 適用をクリック

| Syslog Configuration | Home > System > Syslog > Syslog Configuration |
|----------------------|-----------------------------------------------|
| Mode                 |                                               |
| Server 1             |                                               |
| Server 2             |                                               |
| Apply Reset          |                                               |

図 2-8: Syslog コンフィグレーション

パラメータ説明:

■ モード

Syslog 機能の有効化/無効化

■ サーバー1 (またはサーバー2)

Syslog サーバー (IPv4 形式)

# 2-7.2 ログ表示

# ログを表示するには、 システム -> SysLog -> ログ表示をクリック

| View | Log       |                      | Home > System > Systeg > View Log                                   |
|------|-----------|----------------------|---------------------------------------------------------------------|
| Refr | resh Clea | ar                   |                                                                     |
| ID   | Level     | Time                 | Message                                                             |
| 0    | notice    | Jan 05 2021 14:02:40 | New http connection for user admin16, source 192.168.1.111 ACCEPTED |
| 1    | notice    | Jan 05 2021 13:57:17 | http connection for user admin16, source 192.168.1.111 TERMINATED   |
| 2    | notice    | Jan 05 2021 13:33:54 | New http connection for user admin16, source 192.168.1.111 ACCEPTED |
| 3    | notice    | Jan 05 2021 13:14:06 | http connection for user admin16, source 192.168.1.111 TERMINATED   |
| 4    | notice    | Jan 05 2021 12:42:39 | New http connection for user admin16, source 192.168.1.111 ACCEPTED |
| 5    | notice    | Jan 05 2021 12:41:56 | http connection for user admin16, source 192.168.1.111 TERMINATED   |
| 6    | notice    | Jan 05 2021 12:31:46 | New http connection for user admin16, source 192.168.1.111 ACCEPTED |
| 7    | notice    | Jan 05 2021 12:19:36 | http connection for user (null), source 192.168.1.111 TERMINATED    |
| 8    | notice    | Jan 05 2021 12:18:54 | New http connection for user admin16, source 192.168.1.111 ACCEPTED |

図 2-9: ログ表示

パラメータ説明:

- **レベル** ログイベントのカテゴリ
- 時刻 ログイベントの発生時刻
- メッセージ
   □グイベントの内容
- **リフレッシュ[ボタン]** ログイベントをリロード
- **クリア[ボタン]** ログイベントをクリア

# 第3章

ポート

この章ではスイッチのポート設定の詳細を説明します。ポート設定ではスイッチのポートの有効化、無効化が 行えます。各機能のステータスやポートの内容をモニタすることもできまます。

| Port                  | ~ |
|-----------------------|---|
| > Port Settings       |   |
| » Link Aggregation    | < |
| > EEE                 |   |
| > Jumbo Frame         |   |
| > Port Statistics     |   |
| > SFP Port Infomation |   |
| 図 3-0: ポート設定          |   |

# 3-1 ポート設定

このページで現在のポート設定を表示します。またポート設定もここで行えます。

Web インターフェース

Web インターフェースでポートを設定:

- 1. ポート -> ポート設定をクリック
- 2. 設定したいポート番号をクリック(例:ポート9)
- 3. 編集をクリック
- 4. 設定したいパラメータを指定
- 5. 適用をクリック

Port Settings Home > Port > Port Settings Refresh Speed Flow Control Description Port Link Status Mode Status Mode 1G FDX ✓ Off 1 Auto ✓ Off 2 Down Auto 3 1G FDX Auto ✓ Off Down Auto ✓ Off 4 5 100M FDX Auto ✓ Off

図 3-1: ポート設定

このページでポートの LACP 設定を行います。

#### Web インターフェース

Web インターフェースで現在のポートの LACP 設定を実行:

- 1. ポート -> リンクアグリゲーションをクリック
- リンクアグリゲーショングループを指定し、希望するポートの LACP メソッドを設定します(例: ポート 9)
- 3. 適用をクリック

#### Configuration

Home > Port > Link Aggregation > Configuration

| Port | Method | Group | LACP Role  | LACP Timeout | LACP Priority |
|------|--------|-------|------------|--------------|---------------|
| 1    | None 🗸 | 1 ~   | Active 🗸   | Fast 🛩       | 1             |
| 2    | None 🗸 | 1 ~   | Active 🗸   | Fast 🗸       | 1             |
| 3    | None 🗸 | 1 ~   | Active 🗸   | Fast 🗸       | 1             |
| 4    | None 🗸 | 1 ~   | Active 🗸   | Fast 🗸       | 1             |
| 5    | None 🗸 | 1 ~   | Active 🗸   | Fast 🗸       | 1             |
| 6    | None 🗸 | 1 ~   | Active 🗸   | Fast 🗸       | 1             |
| 7    | None 🗸 | 1 ~   | Active 🗸   | Fast 🗸       | 1             |
| 0    | Nono   | 1     | A otivo to | Fact M       | 1             |

図 3-2: リンクアグリゲーション

#### パラメータ説明:

#### ■ メソッド

現在のポートの LACP メソッド (なし/LACP/静的)

# 3-3 省電力イーサネット

このページでポートの省電力コンフィグレーションを行います。

#### Web インターフェース

Web インターフェースでポートの EEE コンフィグレーションを設定:

- 1. ポート -> EEE をクリック
- 2. 設定したいパラメータを指定
- 3. 適用をクリック

| EEE  |            | <b>g‰</b> Home > Port > EE |
|------|------------|----------------------------|
| Port | Configure  |                            |
| 1    | Disabled 🗸 |                            |
| 2    | Disabled 🗸 |                            |
| 3    | Disabled 🗸 |                            |
| 4    | Disabled 🗸 |                            |
| 5    | Disabled 🗸 |                            |
| 6    | Disabled 🗸 |                            |
| 7    | Disabled 🗸 |                            |
| 8    | Disabled 🗸 |                            |
|      |            |                            |

図 3-3: EEE

# パラメータ説明:

■ 設定

EEE 機能の有効化/無効化

# 3-4 ジャンボフレーム

このページでジャンボフレーム機能の設定を行います。

#### Web インターフェース

Web インターフェースでジャンボフレームの機能を設定:

- 1. ポート -> ジャンボフレームをクリック
- 2. 設定したいパラメータを指定
- 3. 適用をクリック

| Jumbo Frame |  |
|-------------|--|
| Jumbo Frame |  |
| Apply Reset |  |

図 3-4: ジャンボフレーム

パラメータ説明:

■ ジャンボフレーム機能の有効化/無効化

ポート統計ページではポートのサマリーとステータスを表示します。またインターフェースのネットワ ークトラフィックをカウンター表示します。ポートカウントは独立した4つのグループで表示されま す。

Web インターフェース

Web インターフェースでポート統計を表示:

- 1. ポート -> ポート統計をクリック
- 2. 各ポートのパケット、バイト、エラーやドロップの統計情報を確認
- 3. ポートを選択して「クリア」をクリックしてカウントをクリア

Port Statistics

| Port S  | tatistics   |             | AB Home ⇒ Port ⇒ Port Statistics |             |          |             |          |             |  |
|---------|-------------|-------------|----------------------------------|-------------|----------|-------------|----------|-------------|--|
| Auto-Re | efresh Ooff | Refresh     | ır                               |             |          |             |          |             |  |
|         | Packets     |             | Bytes                            |             | Errors   |             | Drops    |             |  |
| Port    | Received    | Transmitted | Received                         | Transmitted | Received | Transmitted | Received | Transmitted |  |
| 1       | 709         | 771863      | 49618                            | 56042281    | 0        | 0           | 0        | 0           |  |
| 2       | 0           | 0           | 0                                | 0           | 0        | 0           | 0        | 0           |  |
| 3       | 689508      | 185682      | 74201364                         | 15832718    | 0        | 0           | 0        | 0           |  |
| 4       | 0           | 0           | 0                                | 0           | 0        | 0           | 0        | 0           |  |
| 5       | 5649        | 770722      | 2102210                          | 55974615    | 0        | 0           | 0        | 0           |  |
| 6       | 0           | 0           | 0                                | 0           | 0        | 0           | 0        | 0           |  |
| 7       | 4759        | 778557      | 678075                           | 62270085    | 0        | 0           | 0        | 0           |  |
| 8       | 0           | 0           | 0                                | 0           | 0        | 0           | 0        | 0           |  |

図 3-5:ポート統計

パラメータ説明:

- リフレッシュ[ボタン] 選択したポートの情報を最新のものにリフレッシュ
- クリア[ボタン]

選択したポートの情報をクリア

第4章

# PoE 管理

この章では PoE コンフィグレーション、PoE ステータス、PoE 電源供給遅延、PoE 自動チェック、PoE スケジ ュールプロファイルを含む PoE 管理について説明します。

4-1 PoE コンフィグレーション

このページで PoE ポートの電源のオン/オフやスケジュールプロファイルの確認や設定を行います。

Web インターフェース

Web インターフェースで PoE ポートの電源を設定:

- 1. PoE 管理-> PoE コンフィグレーションをクリック
- 2. 設定したいパラメータを指定
- 3. 適用をクリック

**PoE Configuration** 

Home > PoE Management > PoE Configuration

| Dist | D. C. Marda | Diff Colordada |   | Duitatitat |                   |  |
|------|-------------|----------------|---|------------|-------------------|--|
| Port | POE Mode    | PoE Schedule   |   | Priority   | Maximum Power [W] |  |
| 1    | Enabled 🗸   | Disabled       | ~ | Low 🗸      | 30                |  |
| 2    | Enabled 🗸   | Disabled       | ~ | Low 🗸      | 30                |  |
| 3    | Enabled 🗸   | Disabled       | ~ | Low 🗸      | 30                |  |
| 4    | Enabled 🗸   | Disabled       | ~ | Low 🗸      | 30                |  |
| 5    | Enabled 🗸   | Disabled       | ~ | Low 🗸      | 30                |  |
| 6    | Enabled 🗸   | Disabled       | ~ | Low 🗸      | 30                |  |
| 7    | Enabled V   | Disabled       | ~ | Low Y      | 30                |  |

図 4-1: PoE コンフィグレーション

パラメータ説明:

■ PoE モード

ポート電源の有効化/無効化

■ PoE スケジュール

ポートのスケジュールを設定 (プロファイル 1 から 10, 無効はスケジュールプロフィールなし)

■ プライオリティ

To set po ポートのプライオリティを設定

- 最大供給電力(W)
  - ポートの供給電力を設定

このページに現在のポートの電力ステータスが表示されます。

#### Web インターフェース

Web インターフェースで PoE 電力ステータス情報を表示。PoE 管理 -> PoE ステータスをクリック。

| PoE Sta  | atus       |                 |            |              |          | Home > PoE Management > PoE Status |
|----------|------------|-----------------|------------|--------------|----------|------------------------------------|
| Auto-Rel | fresh off  | Refresh         |            |              |          | *                                  |
| Port     | PD Class   | Power Allocated | Power Used | Current Used | Priority | Port Status                        |
| 1        | 5          | 0.00 [W]        | 0.00 [W]   | 0 [mA]       | Low      | No PD detected                     |
| 2        | -          | 0.00 [W]        | 0.00 [W]   | 0 [mA]       | Low      | No PD detected                     |
| 3        | -          | 0.00 [W]        | 0.00 [W]   | 0 [mA]       | Low      | No PD detected                     |
| 4        | <b>a</b> . | 0.00 [W]        | 0.00 [W]   | 0 [mA]       | Low      | No PD detected                     |
| 5        | 2          | 30.00 [W]       | 2.00 [W]   | 56 [mA]      | Low      | PoE turned ON                      |
| 6        | 25         | 0.00 [W]        | 0.00 [W]   | 0 [mA]       | Low      | No PD detected                     |
| 7        | 51         | 0.00 [W]        | 0.00 [W]   | 0 [mA]       | Low      | No PD detected                     |
| 8        | -          | 0.00 [W]        | 0.00 [W]   | 0 [mA]       | Low      | No PD detected                     |
| Total    |            | 30 [W]          | 2 [W]      | 56 [mA]      |          | •                                  |

図 4-2: PoE ステータス

パラメータ説明:

■ 自動リフレッシュ

Web ページを自動で 10 秒間隔でリフレッシュ

■ ポート

ポート番号

#### ■ PD クラス

IEEE802.3af/at 規格による電力クラス Class0: 0.44~12.95 W Class1: 0.44~3.84 W Class2: 3.84W~6.49 W Class3: 6.49~12.95 W Class4: 12.95~25.5 W

#### ■ 電力割り当て

ポートの PoE の最大割り当て消費電力

■ 電力使用量

ポートの電力使用量

#### ■ 電流使用量

ポートの電流使用量

■ プライオリティ

ポートの PoE プライオリティ

■ ポートステータス PoE ポートのステータス このページで PoE 電力供給遅延機能の現在の状態の確認や設定を行えます。

#### Web インターフェース

Web インターフェースでポート電力供給遅延機能を設定:

- 1. PoE 管理 -> PoE 電力供給遅延をクリック
- 2. 設定したいパラメータを指定
- 3. 適用をクリック

#### PoE Power Delay ▲ Home > PoE Management > PoE Power Delay Port Delay Mode Delay Time (0~300 sec) 1 Disabled 🗸 0 2 Disabled V 0 3 Disabled 🗸 0 Disabled 🗸 0 4 5 Disabled 🗸 0 6 Disabled 🗸 0 Disabled 🗸 7 0 8 Disabled 🗸 0

#### 図 4-3: PoE 電力供給遅延

#### パラメータ説明:

#### ■ 遅延モード

電力供給遅延機能の有効化/無効化

■ 遅延時間

電力供給遅延時間を設定 (0~300秒)

このページは PoE ポートの自動チェックの状態を表示し、また設定作業も行えます。

#### Web インターフェース

Web インターフェースでポート自動チェックを設定:

- 1. PoE 管理-> PoE 自動チェックをクリック
- 2. 設定したいパラメータを指定
- 3. 適用をクリック

| Ping | Check              | C          | off                   |            |                     |                   |                     |                      |
|------|--------------------|------------|-----------------------|------------|---------------------|-------------------|---------------------|----------------------|
| Port | Ping IP<br>Address | Start Time | Interval<br>Time(sec) | Retry Time | Failure<br>Log      | Failure<br>Action | Reboot<br>Time(sec) | Max. Reboot<br>Times |
| 1    | 0.0.0.0            | 30         | 30                    | 3          | error:0,<br>total:0 | Nothi 🗸           | 15                  | 0                    |
| 2    | 0.0.0.0            | 30         | 30                    | 3          | error:0,<br>total:0 | Nothi 🗸           | 15                  | 0                    |
| 3    | 0.0.0.0            | 30         | 30                    | 3          | error:0,<br>total:0 | Nothi 🗸           | 15                  | 0                    |
| 4    | 0.0.0.0            | 30         | 30                    | 3          | error:0,<br>total:0 | Nothi 🗸           | 15                  | 0                    |
| 5    | 0.0.0.0            | 30         | 30                    | 3          | error:0,            | Nothi 🗸           | 15                  | 0                    |

図 4-4: 電力自動チェック

パラメータ説明:

#### ■ Ping IP アドレス

接続をチェックする PD の IP アドレス.

■ スタート時間

スタート時間を経過後に PoE 自動チェック機能がスタート。デフォルトは 30 秒。設定範囲: 30 - 60 秒

■ インターバル時間

インターバル時間間隔で PD にチェックメッセージを送信。デフォルトは 30 秒。設定範囲: 10 - 120 秒

■ リトライ回数

PoE ポートが PD に Ping を実行できない場合、再度検出を試みるために送信。設定数を超えると障害アクションをトリガー。デフォルト:3回、範囲:1~5回

■ 障害ログ

障害ログカウンタ

#### ■ 障害アクション

障害がリトライ回数に達した時に発動するアクション なにもしない: リモート PD への Ping を継続するだけでそれ以上の対応を行わない 再起動: PoE ポートの給電を停止し、PD を再起動

#### ■ 再起動時間

PD が再起動されると、PoE ポートは指定された時間後に電力を回復します。デフォルトは 15 秒、設定範囲: 3 - 120 秒

このページは PoE ポートの電力供給スケジュール機能の状態を表示し、設定を行うこともできます。

#### Web インターフェース

Web インターフェースで電力供給スケジュールを設定:

- 1. PoE 管理-> PoE スケジュールプロフィールをクリック
- 2. 設定したいパラメータを指定
- 3. 適用をクリック

| Profile   |            | 1 ~      |   |                       |     |
|-----------|------------|----------|---|-----------------------|-----|
| Name      |            | profile1 |   |                       |     |
|           | Start Time |          |   | End Time              |     |
| Week Day  | нн         | ММ       |   | нн                    | ММ  |
| *         |            | • <      | ~ | <ul> <li>v</li> </ul> | ۰ v |
| Monday    | 0          | ~        | ~ | 0 ~                   | 0 ~ |
| Tuesday   | 0          | <b>~</b> | ~ | 0 ~                   | 0 ~ |
| Wednesday | 0          | <b>~</b> | ~ | 0 ~                   | 0 ~ |
| Thursday  | 0          | ~        | ~ | 0 ~                   | 0 ~ |

図 4-5: PoE スケジュールプロファイル

パラメータ説明:

■ プロフィール

プロフィール番号(1-10)

■ 名称

プロフィール名称

■ 開始時刻 <HH>

開始時刻の時

- 開始時刻 < MM>
   開始時刻の分
- 終了時刻 <HH> 終了時刻の時
- 終了時刻 < MM > 終了時刻の分

第5章

仮想ローカルエリアネットワーク、仮想 LAN または VLAN は、物理的な場所に依存せず、同じブロードキャ ストドメインに接続されているかのように通信可能な共通の条件下にあるホストのグループです。VLAN は物 理ローカルエリアネットワーク(LAN)と同じ属性を持っていますが、エンドステーションが同じネットワー クスイッチに接続されていない場合でも、エンドステーションをグループ化できます。VLAN メンバーシップ は物理的なデバイスや接続で構成するのではなく、ソフトウェアを介して設定できます。

# 5-1 VLAN コンフィグレーション

管理目的で特定の VLAN を割り当てることができます。管理 VLAN は、VLAN 内のポートに接続され たワークステーションからスイッチへの IP 接続を確立するために使用されます。この接続は VSM、 SNMP、および Telnet セッションをサポートします。デフォルトでは、アクティブな管理 VLAN は VLAN 1 ですが、管理 VLAN ウィンドウを使用して任意の VLAN を管理 VLAN に指定できます。一度に アクティブにできる管理 VLAN は 1 つです。

新しい管理 VLAN を指定すると、古い管理 VLAN への HTTP 接続は失われます。このため、管理ス テーションと新しい管理 VLAN のポートとの間で接続するか、マルチ VLAN ルートを介して新しい管理 VLAN に接続する必要があります。

Web インターフェース

Web インターフェースで新しい VLAN を作成:

- 1. VLAN -> VLAN コンフィグレーションをクリック
- 2. 新しい VLAN 情報を入力
- 3. 適用をクリック

| Globa  | al VLAN Configu | iration   |                   |                             |               |
|--------|-----------------|-----------|-------------------|-----------------------------|---------------|
| Allow  | Access VLANs    | 1         |                   |                             |               |
| Port \ | /LAN Configura  | tion      |                   |                             |               |
| Port   | Mode            | Port VLAN | Ingress Filtering | Ingress Acceptance          | Allowed VLANs |
| 1      | Access 🗸        | 1         | ~                 | Tagged and Untagged 🗸       | 1             |
| 2      | Access 🗸        | 1         |                   | Tagged and Untagged 🛛 🗸     | 1             |
| 3      | Access 🗸        | 1         |                   | Tagged and Untagged 🖌       | 1             |
|        |                 |           | -                 | Transford to detail and the |               |
| 4      | Access 🗸        | 1         |                   | ragged and Untagged V       | 1             |

図 5-1: VLAN コンフィグレーション

#### パラメータ説明:

#### ■ VLAN へのアクセスを許可

作成する VLAN のリスト。最終的に必要な VLAN リストを入力します。例: 1 または 1,4,9,11 は、システムに VLAN 1,4,9,11 が存在することになります。

# 5-2 VLAN メンバーシップ

このページは VLAN メンバーシップの全体像を提供します。ポートをタグ付き、タグなしの VLAN のメ ンバーとすることができます。

# Web インターフェース

Web インターフェースで VLAN メンバーシップのコンフィグレーションを設定:

- 1. VLAN -> VLAN メンバーシップをクリック
- 2. ポートの VLAN メンバーシップを確認
- 3. 適用をクリック.

| LAN Me    | mbe  | ershi | р     |     |       |   |   |   |   |    |    |    |    |    |    |    |    |    |    |    |
|-----------|------|-------|-------|-----|-------|---|---|---|---|----|----|----|----|----|----|----|----|----|----|----|
| uto-Refre | sh   | off   | Refre | esh | Clear | ן |   |   |   |    |    |    |    |    |    |    |    |    |    |    |
|           |      |       |       |     |       | J |   |   |   |    |    |    |    |    |    |    |    |    |    |    |
|           | Port | Meme  | ebers |     |       |   |   |   |   |    |    |    |    |    |    |    |    |    |    |    |
| VLAN ID   | 1    | 2     | 3     | 4   | 5     | 6 | 7 | 8 | 9 | 10 | 11 | 12 | 13 | 14 | 15 | 16 | 17 | 18 | 19 | 20 |
|           |      |       |       |     |       |   |   |   |   |    |    |    |    |    |    |    |    |    |    |    |

図 5-2: VLAN メンバー

パラメータ説明:

VLAN ID

VLAN ID リスト

■ ポートメンバー

VLAN 設定のポートステータス

第6章

IGMP スヌーピング

この機能は、マルチキャストパケットをメンバーポートに転送するためのマルチキャストグループを確立する ために使用され、IP マルチキャストパケットがネットワーク上で通信されているときに帯域幅の浪費を防止し ます。これは、IGMP または IGMP スヌーピングをサポートしていないスイッチではマルチキャストパケット とブロードキャストパケットを識別できないため、すべてブロードキャストパケットとして処理してしまうか らです。IGMP スヌーピングがなければ、マルチキャストパケット転送機能はプレーンであり、ブロードキャ ストパケットと何も変わりません。

IP マルチキャストルーター/スイッチと IP マルチキャストホストの間で交信されるパケットの一種であるクエリ、レポートおよび脱退機能を備えた IGMP スヌーピングをサポートするスイッチは、メンバー(ポート)が IP マルチキャスト宛先アドレスに参加または脱退したときにマルチキャストテーブルの情報を更新できます。 この機能を使用すると、スイッチが IP マルチキャストパケットを受信したときに、以前に指定された IP マル チキャストグループに参加したメンバーにパケットを転送します。

予め用意されていないマルチキャストグループにマルチキャストパケットを送信すると、パケットは IGMP ス ヌーピングによって破棄されます。IGMP モードは、IGMP プロキシまたはツリーのルートに近いルータに接 続するスイッチで IGMP プロキシまたはスヌーピングを有効にする IGMP 機能を有効にします。このインター フェースはアップストリームインターフェースです。アップストリームインターフェース上のルータは IGMP が動作している必要があります。

# 6-1 プロパティ

このページではステート、即時脱退、不明なマルチキャストを含む IGMP スヌーピングのプロパティを 設定できます。

#### Web インターフェース

Web インターフェースで IGMP スヌーピングを設定:

- 1. IGMP スヌーピング -> プロパティをクリック
- 2. 設定したいパラメータを指定
- 3. 適用をクリック

| State             | Enable |  |
|-------------------|--------|--|
| Immediate Leave   | Enable |  |
| Unknown Multicast | Block  |  |

#### 図 6-1: プロパティ

パラメータ説明:

■ ステート

IGMP スヌーピング機能の有効化/無効化

■ 即時脱退

有効化されると、IGMP がメッセージを受信すると即座にポートのマルチキャストトラフィックを停止します。

#### ■ 不明なマルチキャスト

ブロックに設定すると不明なマルチキャストは破棄されます。そうしないとパケットで溢れてしまいます。

# 6-2 グループアドレス

このページでは全てのポートメンバーのグループアドレスを表示します。

#### Web インターフェース

Web インターフェースでグループアドレスを確認:

- 1. IGMP スヌーピング -> グループアドレスをクリック
- 2. 「クリア」をクリックしてエントリを削除
- 3. 「リフレッシュ」をクリックしてエントリをリロード

| Group Address    |               | ✿Home > IGMP Snooping > Group Address |
|------------------|---------------|---------------------------------------|
| Auto-Refresh off | Refresh       |                                       |
| VLAN             | Group Address | Member                                |
|                  |               |                                       |

#### 図 6-2: グループアドレス

パラメータ説明:

- VLAN
- グループアドレス IGMP スヌーピングのグループアドレス
- メンバー IGMP スヌーピングのメンバー
- **クリア[ボタン]** エントリを削除
- リフレッシュ[ボタン]
   エントリをリロード

第7章

本スイッチは LLDP をサポートしています。スイッチモデルに関する情報を得るためリンク層検出プロトコル (LLDP)は、スイッチが隣接するデバイスに自分自身をアドバタイズし、隣接する LLDP デバイスについての 学習を可能にする標準メソッドを提供します。リンク層検出プロトコル(LLDP)は、IEEE 802 ローカルエリ アネットワーク、主に有線イーサネット上へ ID、機能、およびネイバーをアドバタイズするためにネットワー クデバイスで使用されるインターネットプロトコルスイート上のベンダーに依存しないリンクレイヤープロト コルです。このプロトコルは、正式には IEEE の標準ドキュメント IEEE 802.1AB で指定されたステーション およびメディアアクセス制御接続検出機能と示されています。

# 7-1 LLDP コンフィグレーション

このページは LLDP 設定で使用します。ポート単位で LLDP コンフィグレーションと詳細なパラメータを設定でき、その設定は即座に反映されます。また、このページで現在の LLDP ポート設定を調査しコンフィグレーションを行えます。

#### Web インターフェース

Web インターフェースで LLDP を設定:

1. LLDP -> LLDP コンフィグレーションをクリック

LLDP

- 2. 設定する LLDP パラメータを指定
- 3. 適用をクリック

LLDP Configuration

Home > LLDP > LLDP Configuration

| LLDP Parameters         |              |         |  |
|-------------------------|--------------|---------|--|
| State                   | 💽 Enable     |         |  |
| Tx Interval             | 30           | seconds |  |
| Tx Hold                 | 4            | times   |  |
| Tx Delay                | 2            | seconds |  |
| Tx Reinit               | 2            | seconds |  |
| LLDP System Information | on           |         |  |
| Chasis ID Subtype       | macAddress   |         |  |
| Chasis ID               | 68:8D:B6:51: | 16:3F   |  |

| LDP Co    | nfiguration       | BeHome > LLDP > 1                                              | LLDP Configuration |
|-----------|-------------------|----------------------------------------------------------------|--------------------|
| LLDP Sy   | stem Information  |                                                                |                    |
| Chasis ID | Subtype           | macAddress                                                     |                    |
| Chasis ID |                   | 68:8D:B6:51:16:3F                                              |                    |
| System N  | lame              | C60-164-30-250                                                 |                    |
| System [  | escription        | C60-164-30: 16xGbE PoE + 2xGbE RJ45 + 2xGbE SFP Managed Switch |                    |
| LLDP Po   | ort Configuration |                                                                |                    |
| Port      | Mode              |                                                                |                    |
| 1         | Enabled 🗸         |                                                                |                    |
| 2         | Enabled 🗸         |                                                                |                    |

図 7-1: LLDP コンフィグレーション

#### パラメータ説明:

## ■ ステート

LLDP 機能の有効化/無効化

■ TX ホールド

LLDP パケットホールド時間間隔を LLDP タイマー値の倍数として指定します。範囲は 2 から 10 で、デフォルト 値は 4

#### ■ TX インターバル

ソフトウェアが LLDP アップデートを送信する頻度を秒単位で指定します。 範囲は 5~32768 秒です。 デフォルト 値は 30 秒

## ■ TX 再初期化

LLDP 送信を再初期化する前に、LLDP ポートが待機する最小時間を秒単位で指定します。範囲は 1 から 10 秒で、デフォルト値は 2 秒

■ TX ディレイ

LLDP ローカルシステムの MIB 値やステータス変更によって開始される、連続した LLDP フレーム伝送間の遅延 を秒単位で指定します。範囲は 1 秒から 8192 秒で、デフォルトの伝送遅延は 2 秒

## ■ シャーシ ID サブタイプ

シャーシ ID のタイプ (例: MAC アドレス)

■ シャーシ ID

シャーシ識別子。シャーシ ID サブタイプが MAC アドレスの場合、デバイスの MAC アドレスを表示

■ システム名称

デバイスの名称

#### ■ システム説明

デバイスの説明

■ LLDP ポートコンフィグレーション:

ポートの LLDP ステートの有効化/無効化

# 7-2 LLDP ネイバー

このページでは LLD ネイバーのステータスを表示します。

#### Web インターフェース

Web インターフェースで LLDP ネイバーのステータスを表示。LLDP -> LLDP ネイバーをクリック。

| w 10 🔹 entr                            | ries                                                |                                      |              |                               |                                  | Search:                                                               |
|----------------------------------------|-----------------------------------------------------|--------------------------------------|--------------|-------------------------------|----------------------------------|-----------------------------------------------------------------------|
| Port *                                 | Chassis ID Subtype                                  | Chassis ID                           | /pe 🕴 Poi    | rt ID 0 Port Description      | System Name                      | System Capabilities 🕴 System Description 🕴 Management Address         |
| 10                                     | macAddress D0.6                                     | 37:E5:B7:DC:FA interefaceNar         | me 1         | 0 Port#10                     |                                  |                                                                       |
| wing 1 to 1 of 1                       | 1 entries                                           |                                      |              |                               |                                  | Previous 1 Nex                                                        |
|                                        |                                                     |                                      |              |                               |                                  |                                                                       |
|                                        |                                                     |                                      |              |                               |                                  |                                                                       |
| _DP r                                  | Neighbor                                            |                                      |              |                               |                                  | Home > LLDP > LLDP Neighbor                                           |
|                                        |                                                     |                                      |              |                               |                                  |                                                                       |
|                                        |                                                     |                                      |              |                               |                                  |                                                                       |
| 1 10 1 1 1 1 1 1 1 1 1 1 1 1 1 1 1 1 1 |                                                     |                                      |              |                               |                                  |                                                                       |
| uto-Re                                 | efresh off Refr                                     | esh                                  |              |                               |                                  |                                                                       |
| \ <mark>uto-R</mark> €                 | efresh off Refr                                     | esh                                  |              |                               |                                  |                                                                       |
| uto-Re                                 | efresh off Refr                                     | esh                                  |              |                               |                                  |                                                                       |
| Auto-Re                                | efresh off Refr                                     | esh                                  | Chasis       |                               | System                           |                                                                       |
| uto-Re                                 | efresh off Refr                                     | esh                                  | Chasis       | Surtan Nama                   | System                           | Curture Description                                                   |
| uto-Re<br>Local<br>Port                | efresh off Refr                                     | Port ID                              | Chasis<br>ID | System Name                   | System<br>Capabilities           | System Description                                                    |
| uto-Re<br>Local<br>Port                | efresh off Refr                                     | Port ID                              | Chasis<br>ID | System Name                   | System<br>Capabilities           | System Description                                                    |
| uto-Re<br>Local<br>Port<br>gi2         | Chasis ID<br>54:AB:3A:59:F1:43                      | Port ID 54:AB:3A:59:F1:43            | Chasis<br>ID | System Name                   | System<br>Capabilities           | System Description                                                    |
| Local<br>Port<br>gi2                   | Chasis ID<br>54:AB:3A:59:F1:43                      | Port ID<br>54:AB:3A:59:F1:43         | Chasis<br>ID | System Name                   | System<br>Capabilities           | System Description                                                    |
| Local<br>Port<br>gi2<br>gi18           | Chasis ID<br>54:AB:3A:59:F1:43<br>68:8D:B6:01:BF:96 | Port ID<br>54:AB:3A:59:F1:43<br>gi25 | Chasis<br>ID | System Name<br>C60-244-30-370 | System<br>Capabilities<br>Bridge | System Description<br>C60-244-30: 24xGbE PoE + 2xGbE RJ45 + 2xGbE SFP |

#### 図 7-2: LLDP 情報

パラメータ説明:

■ ローカルポート

デバイスの標準ポート

■ シャーシ ID

シャーシの識別子。 MAC アドレスがシャーシ ID のときは MAC アドレスを表示

■ ポートID

ポート識別子

■ システム名称

デバイスの名称

■ システム機能

スイッチの主たる機能(ブリッジ、ルータ)

■ システム説明

デバイスの説明

■ 管理アドレス

管理アドレス TLV には、通常、ローカルシステムの IPv4 または IPv6 の管理アドレスが含まれます。また、管理ア ドレスにはアウトオブバンド管理アドレスのみを使用する必要があります。他のリモートマネージャーは、このアドレ スを使用してローカルデバイスに関する情報を取得できます。

第8章

# ループ防止

この章ではループ防止について説明します。

# 8-1 プロパティ

このページはループ防止のコンフィグレーションで使用します。

#### Web インターフェース

Web インターフェースでループ防止を設定:

- 1. ループ防止 -> プロパティをクリック
- 2. 設定するパラメータを指定
- 3. 適用をクリック

| Property    | Home > Loop Prevention > Property |
|-------------|-----------------------------------|
| State       |                                   |
| Apply Reset |                                   |

図 8-1: プロパティ

パラメータ説明:

■ **ステート** ループ防止機能の有効化/無効化

# 8-2 ステータス

このページでループステータスを表示します。

#### Web インターフェース

Web インターフェースでループステータスを表示。ループ防止 -> ステータスをクリック。

| Status    |                 |   |
|-----------|-----------------|---|
| Auto-Refn | esh off Refresh | * |
| Port      | Status          |   |
| 1         | Normal          |   |
| 2         | Normal          |   |
| 3         | Normal          |   |
| 4         | Normal          |   |
| 5         | Normal          |   |
| 6         | Normal          |   |
| 7         | Normal          |   |
| 8         | Normal          |   |
| 9         | Normal          |   |

図 8-2: ステータス

第9章 セキュリテイ

この章では、スイッチのポートセキュリティ設定方法を説明します。ポートセキュリティ機能により MAC アドレスで接続を制限、識別することで、インターフェースへの入力を限定できます。

# 9-1 管理

このページで接続機能を設定します。

Web インターフェース

Web インターフェースで IP フィルター機能を設定:

- 1. セキュリテイ -> 管理をクリック
- 2. 設定したい接続パラメータを指定
- 3. 適用をクリック

| Client | State | Service Port |  |
|--------|-------|--------------|--|
| HTTP   |       | 80           |  |
| HTTPS  |       | 443          |  |
| Telnet |       | 23           |  |
| SSH    |       | 22           |  |

図 9-1: 管理

# 9-2 ポート分離

このページでポート分離機能を設定します。

#### Web インターフェース

Web インターフェースでポート分離を設定:

- 1. セキュリテイ -> ポート分離をクリック
- 2. 設定するパラメータを指定
- 3. 適用をクリック

| Port | Numbe | er  |   |   |   |   |   |   |    |    |    |    |    |    | 1:<br> |    |    |    |    |
|------|-------|-----|---|---|---|---|---|---|----|----|----|----|----|----|--------|----|----|----|----|
| 1    | 2     | 3   | 4 | 5 | 6 | 7 | 8 | 9 | 10 | 11 | 12 | 13 | 14 | 15 | 16     | 17 | 18 | 19 | 20 |
|      |       |     |   |   |   |   |   |   |    |    |    |    |    |    |        |    |    |    | C  |
| Арр  | ly Re | set |   |   |   |   |   |   |    |    |    |    |    |    |        |    |    |    |    |

図 9-2: ポート分離

パラメータ説明:

#### ■ ポート番号

分離するデバイス上のポートを選択

9-3 ポートセキュリテイ

このページでポートセキュリテイ機能を設定します。

#### Web インターフェース

Web インターフェースでポートセキュリテイを設定:

- 1. セキュリテイ -> ポートセキュリティをクリック
- 2. 設定したいパラメータを指定
- 3. 適用をクリック

| System                | Configuration |           |        |          |         |
|-----------------------|---------------|-----------|--------|----------|---------|
| Mode                  |               | off       |        |          |         |
| Por <mark>t</mark> Co | nfiguration   |           |        |          |         |
| Port                  | Mode          | MAC Limit | Action | State    | Re-open |
| 1                     | Disabled 🗸    | 1         | None 🗸 | Disabled | Re-open |
| 2                     | Disabled 🗸    | 1         | None 🗸 | Disabled | Re-open |
| 3                     | Disabled 🗸    | 1         | None 🗸 | Disabled | Re-open |
| 1                     | Disabled 🗸    | 1         | None 🗸 | Disabled | Re-open |
|                       |               |           |        |          |         |

図 9-3.1: ポートセキュリティ

パラメータ説明:

#### ■ ポート

デバイス上の通常のポート

■ モード

機能のステート

■ MAC 制限

MAC アドレスの数を制限

■ アクション

ポートのステート

# 9-4 ストームコントロール

トラフィックブロードキャストおよびマルチキャストサープレション(ストームコントロール)機能は、物理インターフェース上のブロードキャスト、マルチキャスト、ユニキャストトラフィックストームによって LAN ポートが機能不全となるのを防ぎます。

#### Web インターフェース

Web インターフェースでストームコントロールを設定:

- 1. セキュリティ -> ストームコントロールをクリック
- 2. 設定したいパラメータを指定
- 3. 適用をクリック

|      | Broadcas | t          | Unknown | Multicast  | Unknowr | 1 Unicast  |  |
|------|----------|------------|---------|------------|---------|------------|--|
| Port | Enable   | Rate (pps) | Enable  | Rate (pps) | Enable  | Rate (pps) |  |
| 1    |          | 10000      |         | 10000      |         | 10000      |  |
| 2    |          | 10000      |         | 10000      |         | 10000      |  |
| 3    |          | 10000      |         | 10000      |         | 10000      |  |
| 1    |          | 10000      |         | 10000      |         | 10000      |  |
| 5    |          | 10000      |         | 10000      |         | 10000      |  |
| ì    |          | 10000      |         | 10000      |         | 10000      |  |

図 9-4: ストームコントロール

## パラメータ説明:

■ レート

物理インターフェースでのブロードキャスト、マルチキャスト、ユニキャストのコントロールレートを設定

■ 有効化

機能の有効化/無効化

# 9-5 DoS 攻撃防止

このページで DoS 攻撃防止機能を設定します。

#### Web インターフェース

Web インターフェースで DoS 攻撃防止機能を設定:

- 1. セキュリティ -> DoS 攻撃防止をクリック
- 2. 設定したいパラメータを指定
- 3. 適用をクリック

| DoS Attack Preventior | 1           |                 |                    |                  |
|-----------------------|-------------|-----------------|--------------------|------------------|
| POD                   | Enable      | ļ               | Land               | Enable           |
| UDP Blat              | 💽 Enable    |                 | TCP Blat           | 🛃 Enable         |
| DMAC = SMAC           | Enable      |                 | Null Scan Attack   | 💽 Enable         |
| X-Mas Scan Attack     | 💽 Enable    | -               | TCP SYN-FIN Attack | Enable           |
| TCP SYN-RST Attack    | 💽 Enable    |                 | ICMP Fragment      | 💽 Enable         |
| TCP-SYN               | 💽 Enable    |                 | TCP Fragment       | 💽 Enable         |
| Ping Max Size         | 💽 Enable IF | 2v4 💽 Enable IP | /6 512             | Byte (0 - 65535) |
| TCP Min Hdr Size      | 💽 Enable    | 20              | Byte (0 - 31)      |                  |
| IPv6 Min Fragment     | 💽 Enable    | 1240            | Byte (0 - 65535)   |                  |
| Smurf Attack          | ✓ Enable    | 0               |                    |                  |

図 9-5.1: DoS 攻撃防止

#### **DoS Attack Prevention**

Home > Security > DoS Attack Prevention

| Port | State      |
|------|------------|
| 1    | Disabled 🗸 |
| 2    | Disabled 🗸 |
| 3    | Disabled 🗸 |
| 4    | Disabled 🗸 |
| 5    | Disabled 🗸 |
| 6    | Disabled 🗸 |
| 7    | Disabled 🗸 |
| 8    | Disabled 🗸 |

#### 図 9-5.2: DoS 攻撃防止(詳細)

パラメータ説明:

■ ポート

デバイスのノーマルポート

■ ステート

DoS 攻撃防止機能の有効化/無効化

# 第10章

# サービス品質

ここでのサービス品質とは、一般的な意味でのサービス品質ではなく、トラフィックの優先順位付けとリソー ス予約制御メカニズムを指します。サービス品質とは、異なるアプリケーション、ユーザー、あるいはデータ フローにそれぞれの優先順位を付与する機能、またはデータフローに一定レベルのパフォーマンスを保証する ことです。

サービス品質は、特別な要件が伴うトラフィックの転送に特に重要となります。開発者はコンピュータネット ワークが音声通話のために電話のネットワークと同じくらい有用になるように Voice over IP テクノロジーを 導入し、ネットワークパフォーマンス要件がさらに厳しい新しいアプリケーションのサポートも可能となりま した。

10-1 グローバル設定

このページで、CoS/802.1p、DSCP、IP プレシデンス、802.1p /DSCP を含む QoS モードを設定します。

#### Web インターフェース

Web インターフェースで QoS モードを設定:

- 1. サービス品質 -> グローバル設定をクリック
- 2. 設定したいパラメータを指定
- 3. 適用をクリック

パラメータ説明:

■ CoS/802

トラフィックは、VLAN タグの VPT フィールドに基づいてキューにマッピングされるか、ポートごとのデフォルトの CoS / 802.1p 値(受信パケットに VLAN タグがない場合)に基づき、VPT からキューへの実際のマッピングは、CoS / 802.1p からキューページで設定できます。

#### DSCP

すべての IP トラフィックは、IP ヘッダの DSCP フィールドに基づいてキューにマッピングされます。 DSCP とキューの実際のマッピングは、 DSCP からキューページで設定できます。 トラフィックが IP トラフィックでない場合、 ベストエフォートキューにマッピングされます。

#### ■ IP プレシデンス

トラフィックは、IP 優先度に基づいてキューにマッピングされます。キューへの IP 優先度の実際のマッピングは IP プレシデンスからキューページで設定できます。

802.1p /DSCP

トラフィックは、IP 優先度に基づいてキューにマッピングされます。キューへの IP 優先度の実際のマッピングは IP プレシデンスからキューページで設定できます。

| Trust Mode | © CoS/802.1p    |  |
|------------|-----------------|--|
|            | O DSCP          |  |
|            | IP Precedence   |  |
|            | CoS/802.1p-DSCP |  |

図 10-1.1: グローバル設定

# 10-2 ポート設定

Web インターフェース

- Web インターフェースで論理ポートを設定:
- 1. サービス品質 -> ポート設定をクリック
- 2. 設定したいパラメータを指定
- 3. 適用をクリック

#### Port Settings Home > Quality of Service > Port Settings Port Mode Default CoS Remark CoS Remark DSCP Remark IP Precedence 1 Untrust ~ 0 ~ ~ 0 ~ 2 Untrust 3 ~ 0 ~ Untrust ~ 4 Untrust ~ 0 ~ 0 ~ 5 Untrust 6 Untrust ~ 0 ~ 7 Untrust ~ 0 ~ $\square$ $\square$ $\square$

図 10-2: ポート設定

パラメータ説明:

## ■ モード説明

アントラスト

ポートへのすべての入力トラフィックはベストエフォートキューにマッピングされ、分類/優先順位付けは行わえれません。

トラスト

ポート優先入力トラフィックは、CoS / 802.1p トラストモード、IP 優先順位トラストモード、または DSCP トラストモードのいずれかのシステム全体で設定されたトラストモードに基づく。

デフォルト CoS FIFO, タグなし受信パケットに割り当てられるデフォルトの CoS 値を選択します。範囲は 0 から 7。

■ ソース CoS

CoS 値は、タグ付き受信パケットの C タグまたは S タグに基づいて決定。

#### ■ リマーク CoS

チェックボックスをクリックしてこのポートの出力トラフィックの DSCP 値をリマーク。

■ リマーク DSCP

チェックボックスをクリックして、このポートの出力トラフィックの CoS / 802.1p 優先をリマーク。

#### ■ リマーク IP プレシデンス

チェックボックスをクリックして、このポートの出力トラフィックの IP プレシデンスをリマーク。

# 10-3 ポートポリシング

#### Web インターフェース

Web インターフェースで物理ポートを設定:

- 1. サービス品質 -> ポートポリシングをクリック
- 2. 設定したいパラメータを指定
- 3. 適用をクリック

#### Port Policing

Home > Quality of Service > Port Policing

| Port | Enable | Rate (kbps) | * |
|------|--------|-------------|---|
| 1    |        | 1000000     |   |
| 2    |        | 1000000     |   |
| 3    |        | 1000000     |   |
| 4    |        | 1000000     |   |
| 5    |        | 1000000     |   |
| 6    |        | 1000000     |   |
| 7    |        | 1000000     |   |

#### 図 10-3: ポートポリシング

パラメータ説明:

#### ■ 有効化

QoS 入力ポート監視機能を有効にする必要のあるポートを呼び出します。

■ レート (kbps)

このポートへのレート制限値を設定。デフォルトは 1000000。

# 10-4 ポートシェーパー

#### Web インターフェース

Web インターフェースで論理ポートを設定:

- 1. サービス品質 -> ポートシェーパーをクリック
- 2. 設定したいパラメータを指定
- 3. 適用をクリック

| Port Shape | r      |             | ♣ Home > Quality of Service > Port Shaper |
|------------|--------|-------------|-------------------------------------------|
| Port       | Port 1 | ~           | ^<br>_                                    |
| Queue Shap | per    |             |                                           |
| Queue      | Enable | Rate (kbps) |                                           |
| 0          |        | 1000000     |                                           |
| 1          |        | 1000000     |                                           |
| 2          |        | 1000000     |                                           |
| 3          |        | 1000000     |                                           |
| 4          |        | 1000000     |                                           |

#### 図 10-4: ポートシェーパー

#### パラメータ説明:

## ■ 有効化

このスイッチのポートへのキューに対してポートシェイパーを有効にするかどうかを制御します。

■ レート (kbps)

ポートシェーパーのレートを制御。デフォルト値は 1000000。

# 10-5 ポートスケジューラ

#### Web インターフェース

Web インターフェースで論理ポートを設定:

- 1. サービス品質 -> ポートスケジューラをクリック
- 2. 設定したいパラメータを指定
- 3. 適用をクリック

| Port | Scl | ned | uler |
|------|-----|-----|------|
|      |     |     |      |

| 23 | Home > | Quality of Service > | Port Scheduler |
|----|--------|----------------------|----------------|
|    |        |                      |                |

|      |                   | Weight |    |    |    |    |    |    |    |
|------|-------------------|--------|----|----|----|----|----|----|----|
| Port | Scheduler Mode    | Qo     | Q1 | Q2 | Q3 | Q4 | Q5 | Q6 | Q7 |
| 1    | Strict Priority 🗸 | 0      | 0  | 0  | 0  | 0  | 0  | 0  | 0  |
| 2    | Strict Priority 🗸 | 0      | 0  | 0  | 0  | 0  | 0  | 0  | 0  |
| 3    | Strict Priority 🗸 | 0      | 0  | 0  | 0  | 0  | 0  | 0  | 0  |
| 4    | Strict Priority 🗸 | 0      | 0  | 0  | 0  | 0  | 0  | 0  | 0  |
| 5    | Strict Priority 🗸 | 0      | 0  | 0  | 0  | 0  | 0  | 0  | 0  |
| 6    | Strict Priority 🗸 | 0      | 0  | 0  | 0  | 0  | 0  | 0  | 0  |
| 7    | Strict Priority 🗸 | 0      | 0  | 0  | 0  | 0  | 0  | 0  | 0  |
| o    | Strict Priority   | 0      | 0  | 0  | 0  | n  | 0  | n  | 0  |

図 10-5: ポートスケジューラ

パラメータ説明:

■ スケジューラモード

このスイッチポートで、キューシェーパーが有効化されているかどうかを制御し、またスイッチポートのスケジューラモードが「厳格な優先度」、「WRR」、「WFQ」であるかどうかを制御します。

■ 重み付け

キューシェーパーのレートを制御。デフォルト値は 1000000。このキューの重要度を制御します。デフォルト値は 「0」です。この値は 0-127 に制限し、このパラメータは、「スケジューラモード」が「重み付け」に設定されている場 合にのみ表示。

# 10-6 CoS/802.1p マッピング

このページは、CoS 設定の CoS キューマッピングに基づいてネットワークトラフィックに優先順位を付けるサービスクラス(CoS)を設定するために使用します。

#### Web インターフェース

Web インターフェースで CoS を設定:

- 1. サービス品質 -> CoS/802.1p マッピングをクリック
- 2. 設定したいパラメータを指定
- 3. 適用をクリック

| CoS/802.1p M | apping   | Home > Quality of Service > CoS/802.1p Mapping |
|--------------|----------|------------------------------------------------|
| CoS/802.1p   | Queue ID |                                                |
| 0            | 1 ~      |                                                |
| 1            |          |                                                |
| 2            | 2 💙      |                                                |
| 3            | 3 ~      |                                                |
| 4            | 4 ~      |                                                |
| 5            | 5 🗸      |                                                |
| 6            | 6 ~      |                                                |
| 7            | 7 ~      |                                                |

#### 図 10-6: CoS/802.1p マッピング

パラメータ説明:

#### ■ キューID

802.1p の優先順位がマッピングされる出力キューを選択。8 つの出力キューがサポートされており、キュー7 は最優先出力キューであり、キュー0 は最も優先度が低い出力キューとなります。.

# 10-7 CoS/802.1p リマーキング

このページは、各キューからの出力トラフィックの CoS / 802.1p 優先度をマークするために、CoS / 802.1p ページへのキューを使用します。

#### Web インターフェース

Web インターフェースでレート制限機能を設定:

- 1. サービス品質 -> CoS/802.1p リマーキングをクリック
- 2. 設定したいパラメータを指定
- 3. 適用をクリック

| Queue ID | CoS/802.1p |  |
|----------|------------|--|
| 0        | 0 ~        |  |
| 1        |            |  |
| 2        | 2 🗸        |  |
| 3        | 3 ~        |  |
| 4        | 4 ~        |  |
| 5        | 5 🗸        |  |
| ;        | 6 🗸        |  |
| 7        | 7 ~        |  |

#### 図 10-7 :CoS/802.1p リマーキング

#### パラメータ説明:

■ キューID

キューID を表示。キュー7 は最優先出力キューでキュー0 は優先度が最も低い出力キュー。

■ CoS/802.1p

出力キューごとに、キューからの出力トラフィックがリマークされる CoS/802.1p 優先度を選択。

第11章

スパニングツリー

スパニングツリープロトコル(STP)は、ネットワークループを検出して無効化し、スイッチ、ブリッジまた はルーター間のバックアップリンクを提供します。これにより、スイッチはネットワーク内の他のブリッジデ バイス(STP準拠のスイッチ、ブリッジ、ルーター)と相互にやりとりして、ネットワーク上の任意の2つの ステーション間に1つのルートのみが存在することを確認し、プライマリリンクがダウンしたときに自動的に 引き継ぐバックアップリンクを提供します。

**STP** - STP は分散アルゴリズムを使用して、スパニングツリーネットワークのルートとして機能するブリッジ デバイス(STP 準拠のスイッチ、ブリッジ、またはルーター)を選択します。各ブリッジデバイス(ルートデ バイスを除く)のルートポートを選択し、そのデバイスからルートデバイスにパケットを転送するときに最も 低いパスコストが生じます。次に、各 LAN から指定されたブリッジデバイスを選択し、その LAN からルート デバイスにパケットを転送するときにも最も低いパスコストが生じます。指定されたブリッジデバイスに接続 されたすべてのポートは、指定されたポートとして割り当てられます。最も低コストのスパニングツリーを決 定した後、すべてのルートポートと指定されたポートを有効化し、他のすべてのポートを無効化します。した がって、ネットワークパケットはルートポートと指定されたポート間でのみ転送され、ネットワークループが 発生する可能性は排除されます。

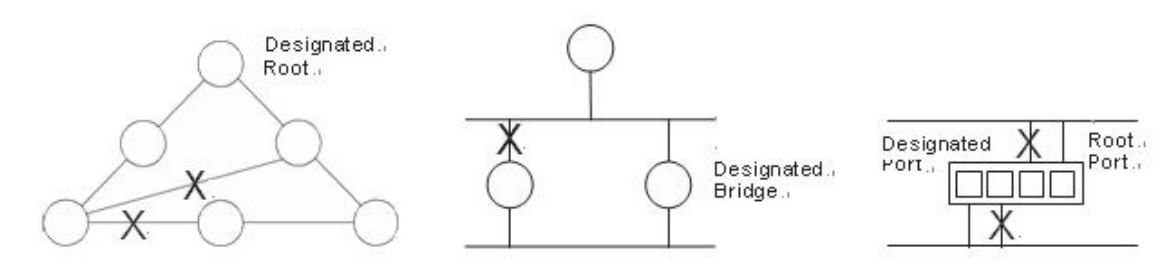

図 11-0: スパニングツリープロトコル

一旦、安定したネットワークトポロジが確立されると、すべてのブリッジはルートブリッジから送信された Hello BPDU(ブリッジプロトコルデータユニット)をリッスンします。ブリッジが事前に定義されたインター バル(最大エージングタイム)の後に Hello BPDU を取得しない場合、ブリッジはルートブリッジへのリンク がダウンしていると判断します。このブリッジは、有効なネットワークトポロジを再構成するために、ネット ワーク経路の再設定を他ブリッジとのネゴシエーションを行なって開始します。

11-1 ステート

このセクションではスパニングツリープロトコルの有効化、無効化、またどのプロトコルバージョンを 選択するかを説明します。

Web インターフェース

Web インターフェースでスパニングツリープロトコルのバージョンを設定:

- 1. スパニングツリー -> ステートをクリック
- 2. スパニングツリープロトコルの有効化/無効化
- 3. スパニングツリープロトコルのバージョンを選択
- 4. 適用をクリック

#### 図 11-1: ステート

#### パラメータ説明:

# ■ マルチプル スパニングツリープロトコル

スパニングツリープロトコルの有効化/無効化

■ 強制バージョン STP プロトコルバージョン設定。有効な値は STP、RSTP、MSTP.

11-2 リージョンコンフィグレーション

このセクションでは、MSTP ブリッジの基本的な識別子を設定する方法について説明します。通常 MST リージョンに参加するブリッジは、同じリージョン名とリビジョンレベルである必要があります。

#### Web インターフェース

Web インターフェースのリージョンコンフィグレーションを設定:

- 1. スパニングツリー -> リージョンコンフィグレーションをクリック
- 2. リージョン名称とリビジョンレベルを指定
- 3. 適用をクリック

| Region Configuration          |                   | B Home > Spanning Tree > Region Configuration |
|-------------------------------|-------------------|-----------------------------------------------|
| Region Name (0~32 characters) | 68:8D:B6:51:16:3F |                                               |
| Revision Level (0-65535)      | 0                 |                                               |
| Apply Reset                   |                   |                                               |

#### 図 11-2: リージョンコンフィグレーション

#### パラメータ説明:

■ リージョン名称

MSTI マッピングで VLAN を識別する名称。MSTI(イントラ リージョン)のスパニングツリーを共有するには、ブリッジは名称とリビジョン(下記参照)および VLAN-to-MSTI マッピング コンフィグレーションを共有する必要があります。名称は最大 32 文字です

#### ■ リビジョンレベル

MSTIコンフィグレーションのリビジョンは上記の名称です。これは0から65535までの整数でなければなりません。

# 11-3 インスタンスビュー

このセクションでは、MSTP ブリッジの基本的な識別方法について説明します。共通の MST リージョンに参加するブリッジは、同じリージョン名とリビジョンレベルである必要があります。また、このセクションでは、ブリッジが属する特定の MST リージョンでプロビジョニングされたすべてのスパニング インスタンスの情報 (MSTI の VLAN メンバーシップ)を含む MST インスタンス テーブルを提供します。この表を通じて、追加の MSTP コンフィグレーションデータを適用し、MSTP ステータスを取得できます。

#### Web インターフェース

Web インターフェースで MSTP インスタンスを設定:

- 1. スパニングツリー -> インスタンスビューをクリック
- 2. VLAN 追加をクリック
- 3. インスタンス ID と VLAN マッピングを指定
- 4. インスタンス設定、ポート設定、インスタンスステータスをクリックして詳細を表示
- 5. 設定をキャンセルするときは削除をクリック

| Instance View                   |         |                              | Home > Spanning Tree > Instance View |  |
|---------------------------------|---------|------------------------------|--------------------------------------|--|
| Instance ID Corresponding Vlans |         | Corresponding Vlans          |                                      |  |
|                                 |         | 0                            | 1-4094                               |  |
|                                 | Add VLA | N Delete<br>e Config Port Co | onfig Instance Status Port Status    |  |

#### 図 11-3.0: MSTP インスタンス設定

#### パラメータ説明:

#### ■ インスタンス ID

すべてのスパニングツリーインスタンスは、0~4094 以内の固有のインスタンス ID である必要があります。インスタ ンス 0 (CIST) は常に存在し、これを削除することはできません。追加のスパニングインスタンス (MSTI) を追 加または削除できます。 MSTI が存在する必要を宣言するには、最低 1 つの VLAN をプロビジョニングしなけれ ばなりません。

#### ■ 対応する VLAN

1-4094。複数の VLAN が MSTI に属することができます。これによってプロビジョニングされていないすべての VLAN は、インスタンス 0(CIST) に自動的に割り当てられます。

#### ■ VLAN 追加[ボタン]

MSTI を追加して VLAN メンバーを提供したり、特定の MSTI の VLAN メンバーを変更したりするのは最大 15までです。

#### ■ 削除[ボタン]

MSTI を削除

#### ■ インスタンス設定[ボタン]

インスタンス毎のスパニングツリー パフォーマンスパラメータを供給

■ ポート設定[ボタン]

インスタンス毎のポート毎にスパニングツリー パフォーマンスパラメータを供給

■ インスタンスステータス [ボタン]

特定のスパニングツリーインスタンスのステータスレポートを表示

# ■ ポートステータス[ボタン]

特定のスパニングツリーインスタンスに関するすべてのポートのレポートを表示

#### VLAN 追加

| MSTP Create MSTI/Ad | ld Vlan Mapping | ♣ Home > Spanning Tree > Instance View |
|---------------------|-----------------|----------------------------------------|
| Instance ID         |                 |                                        |
| VLAN Mapping        |                 |                                        |
| Apply Reset         |                 |                                        |

#### 図 11-3.1:VLAN 追加

#### パラメータ説明:

■ インスタンス ID

範囲は 1-15

■ VLAN マッピング

MSTI にマップされた VLAN のリスト。VLAN は、単一の(xx、xx は 1 から 4094 の間) VLAN、または範囲 (xx-yy)として指定することができ、それぞれをカンマまたはスペースで区切る必要があります。 VLAN は 1 つの MSTI にのみマッピングできます。未使用の MSTI は空のままにしておく必要があります。 (つまり VLAN がマッピ ングされていない状態)例:2,5,20-40。

# インスタンスコンフィグ (ID=0)

| stance Configuration (ID=0) |       | Home > Spanning Tree > Instance View |
|-----------------------------|-------|--------------------------------------|
| Priority                    | 32768 |                                      |
| Max. Age                    | 20    |                                      |
| Forward Delay               | 15    |                                      |
| Max. Hops                   | 20    |                                      |

図 11-3.2: インスタンス設定(ID 0)

パラメータ説明:

#### ■ プライオリティ

CIST(Common and Internal Spanning Tree)接続の中で使用されるプライオリティパラメータ 0 / 4096 / 8192 / 12288 / 16384 / 20480 / 24576 / 28672 / 32768 / 36864 / 40960 / 45056 / 49152 / 53248 / 57344 / 61440

#### ■ 最大エージングタイム

範囲: 6-40 秒

最大エージングタイムは、ブリッジポートがコンフィグレーション BPDU 情報を保存する前までに経過する最大時間のことです。デフォルトは 20 秒ですが、6 秒から 40 秒の間で調整可能です。

#### ■ 転送遅延時間

範囲: 4-30 秒

RSTP プロトコルと同じ定義です。転送遅延は、リスニングと学習の状態の経過時間です。デフォルトは 15 秒で

すが、4秒から30秒の間で調整可能です。

#### ■ 最大ホップ数

範囲: 1-40 秒

複数のスパニングッリープロトコルの新しいパラメータで、内部スパニングッリーインスタンスで使用されます。スパニ ングッリープロトコルメッセージの「CIST 残りのホップ」または「MSTI 残りのホップ」は、メッセージが近くのブリッジに 伝送されると1つ減少します。残りホップがゼロの場合、メッセージ(BPDU)は無効とみなされます。最大ホッ プ数は、リージョナルルートブリッジの残りホップ(CIST リージョナルルートまたは MSTI リージョナルルート)の初 期値を指定するために使用されます。

# ポートコンフィグ (ID=0)

| Port Config |            |           | Migration Check |            |           |          |
|-------------|------------|-----------|-----------------|------------|-----------|----------|
| Port        | STP Enable | Path Cost | Priority        | Admin Edge | Admin P2P | Mcheck   |
| 1           |            | Auto 🗸    | 128             | No 🗸       | Auto 🗸    | <b>~</b> |
| 2           |            | Auto 🗸    | 128             | No 🗸       | Auto 🗸    |          |
| 3           |            | Auto 🗸    | 128             | No 🗸       | Auto 🗸    |          |
| 4           |            | Auto 🗸    | 128             | No 🗸       | Auto 🗸    | ~        |
| 5           |            | Auto 🗸    | 128             | No 🗸       | Auto 🗸    |          |
| 6           |            | Auto 🗸    | 128             | No 🗸       | Auto 🗸    | v        |

図 11-3.3: ポート設定 (ID 0)

## パラメータ説明:

# ■ ポート

同じ並びに含まれる論理ポートの設定

■ パスコスト

範囲: 0-200000000

RSTP 仕様と同じ定義。MSTP では、このパラメータはそれぞれ CIST のポートと任意の MSTI のポートに適用可能です。

■ プライオリティ

0 / 16 / 32 / 48 / 64 / 80 / 96 / 112 / 128 / 144 / 160 / 176 / 192 / 208 / 224 / 240 RSTP 仕様と同じ定義。 MSTP では、 このパラメータはそれぞれ CIST のポートと任意の MSTI のポートに適用で きます。

■ アドミン エッジ

はい / いいえ

CIST ポートの RSTP 仕様と同じ定義。

#### ■ アドミン P2P

自動 / True(真)/ False(偽) CIST ポートの RSTP 仕様と同じ定義。

■ M チェック

CIST ポートの RSTP 仕様と同じ定義。

# インスタンスステータス(ID=0)

| Instance Status (ID=0)       |                   | Home > Spanning Tree > Instance View |
|------------------------------|-------------------|--------------------------------------|
| Back                         |                   |                                      |
| MSTP State                   | Disabled          |                                      |
| Force Version                | MSTP              |                                      |
| Bridge Max Age               | 20                |                                      |
| Bridge Forward Delay         | 15                |                                      |
| Bridge Max Hops              | 20                |                                      |
| Instance Priority            | 32768             |                                      |
| Bridge MAC Address           | 68:8D:B6:51:16:3F |                                      |
| CIST ROOT PRIORITY           | 32768             |                                      |
| CIST ROOT MAC                | 68:8D:B6:01:BF:96 |                                      |
| CIST EXTERNAL ROOT PATH COST | 20000             | •                                    |

#### 図 11-3.4: インスタンスステータス (ID 0)

#### パラメータ説明:

■ MSTP ステート

MSTP プロトコルの有効化まは無効化

- 強制バージョン
   現在設定されているスパニングツリープロトコルのバージョンを表示
- ブリッジの最大エージングタイム ブリッジ自身の最大エージングタイム設定を表示
- ブリッジの転送遅延時間
  ブリッジ自身の転送遅延時間設定を表示
- ブリッジ の最大ホップ数
   ブリッジ自身の最大ホップ数を表示
- インスタンスプライオリティ
   特定のツリーインスタンス (CIST または MSTI)のスパニングツリー プライオリティ値
- ブリッジの MAC アドレス
   ブリッジ自身の MAC アドレス
- CIST ルートプライオリティ
   CIST ルートブリッジのスパニングツリープライオリティ値
- CIST ルート MAC CIST ルートブリッジの MAC アドレス
- C CIST 外部ルートパスコスト ブリッジの MST リージョン視点でのパスコスト値
- CIST ルートポート ID

ブリッジのルートポートのポート ID。 MSTP では、ルートポートのピアポートは、異なる MST リージョンまたは同じ MST リージョンにある可能性があります。最初のケースは、ルートポートの所有者が CIST リージョナルルートブリッ ジであることを示しています。

■ CIST リージョナル ルート プライオリティ

CIST リージョナルルートブリッジのスパニング ツリー プライオリティ値。CIST リージョナルルートブリッジは CIST ルートブリッジとは異なる点に注意してください。1 つの例外は、MST リージョンに属するブリッジが CST (Common Spanning Tree) のルートブリッジである場合です。CST の MST リージョンは、一般的な RSTP ブリッジとみなす ことができます。IST (Internal Spanning Tree) と MSTI は、このリージョン外のブリッジにおいて透過となります。

■ CIST リージョナル ルート MAC

CIST リージョナルルートブリッジの MAC アドレス

- CIST 内部ルートパスコスト
   IST 内のブリッジ観点からのルートパスコスト値
- CIST カレント最大エージングタイム
   CIST ルートブリッジの最大エージングタイム
- CIST カレント転送遅延時間 CIST ルートブリッジの転送遅延時間

# ポートステータス(ID=0)

| Port St      | t Status of Instance 0 BHome - Spanning Tree - |         |           | ome > Spanning Tree > Inst |       |            |           |
|--------------|------------------------------------------------|---------|-----------|----------------------------|-------|------------|-----------|
| Back Refresh |                                                |         |           |                            |       |            |           |
| Port         | Status                                         | Role    | Path Cost | Priority                   | Hello | Oper. Edge | Oper. P2P |
| 1            | disable                                        | disable | 20000     | 128                        | 0     |            |           |
| 2            | FORWARDING                                     | DSGN    | 200000    | 128                        | 1     |            | V         |
| 3            | disable                                        | disable | 20000     | 128                        | 0     |            |           |
| 4            | disable                                        | disable | 20000     | 128                        | 0     |            |           |
| 5            | disable                                        | disable | 20000     | 128                        | 0     |            |           |
| 6            | disable                                        | disable | 20000     | 128                        | 0     |            |           |
| 7            | disable                                        | disable | 20000     | 128                        | 0     |            |           |
| 8            | disable                                        | disable | 20000     | 128                        | 0     |            |           |
| 9            | disable                                        | disable | 20000     | 128                        | 0     |            |           |

図 11-3.5: ポートステータス (ID 0)

## パラメータ説明:

## ■ ポート番号

コンフィグレーションが適用されるポートの番号.

■ ステータス

フォワーディングステータス。RSTP 仕様と同じ定義で可能な値は「FORWARDING(転送)」、「LEARNING (学習)」、「DISCARDING(破棄)」です。

#### ■ ロール

スパニングツリー トポロジでポートの動作となるロール。可能な値は「無効(ポートを無効化)」、「代替(代 替ポート)」、「バックアップ(バックアップポート)」、「ROOT(ルートポート)」、「DSGN(ポート指定)」、 「MSTR(マスターポート)」です。最後の3つは、ポートがFORWARDINGステートとなる可能性のあるポート のロールです。

# ■ パスコスト

特定のスパニングツリーインスタンスの各ポートの現在解決されているポートパスコスト値を表示します。

## ■ プライオリティ

特定のスパニングツリーインスタンスの各ポートのポートプライオリティ値を表示します。

#### Hello

ポートごとの Hello 時間表示。次の形式を取ります。: 現在の Hello 時間/Hello 時間設定

#### Oper. Edge

ポートが実際にエッジポートであるかどうか.

#### Oper. P2P

ポートが実際にポイント トゥ ポイント ポートであるかどうか.

# 第12章

DHCP

この章では、スイッチの DHCP スヌーピングパラメータを設定して表示する方法について説明します。DHCP スヌーピングでは、攻撃者がネットワークに独自の DHCP サーバーを追加できないようにします。

# 12-1 DHCP サーバー

このページは、DHCP サーバーの状態、開始 IP/終了 IP アドレス、クライアントリース時間などを設定 するために使用されます。DHCP サーバーは、指定範囲の IP アドレスを DHCP クライアントに割り当 てます。そして、DHCP クライアントに設定されたパラメータを提供します。

#### Web インターフェース

Web インターフェースで DHCP サーバーを設定:

- 1. DHCP -> DHCP サーバーをクリック
- 2. 設定したいパラメータを指定
- 3. 適用をクリック

 DHCP Server

 State

 Disabled ~

 Start IP Address

 0.0.00

 End IP Address

 0.0.00

 Client Lease Time

 86400

図 12-1: DHCP サーバー

パラメータ説明:

■ ステート

DHCP サーバー機能の有効化/無効化

■ 開始 IP アドレスと終了 IP アドレス

IP 帯を指定。開始 IP アドレスは終了 IP アドレスよりも小さい値でなければなりません。

■ クライアントリース時間

プールされるリース時間を表示。範囲: 1 – 14400000。 0: 無制限

# 第13章

診断

この章ではミラーリング、Ping、LAN ケーブル診断を含む基本的なシステム診断について説明します。

# 13-1 ミラーリング

このページで、ポートのミラー機能を設定します。リアルタイムでの分析のために任意の送信元ポート からターゲットポートへのトラフィックをミラーリングします。そして、ロジックアナライザや RMON プローブをターゲットポートに接続し、送信元ポートを通過するトラフィックを完全に目立たない方法 で調査できます。

ミラーコンフィグレーションは、ネットワークのトラフィックを監視することです。たとえば、ポート A とポート B はそれぞれ監視用ポートと監視対象ポートであるため、ポート B が受信したトラフィック は監視のためにポート A にコピーされます。

#### Web インターフェース

Web インターフェースでポートミラーリングを設定:

- 1. 診断 -> ミラーリングをクリック
- 2. 有効化チェックボックスをクリック
- 3. 監視送信先ポート(ミラーポート)を選択
- 4. 監視送信元ポートを指定
- 5. 適用をクリック

#### Mirroring

Home > Diagnostics > Mirroring

| Mode                     | off        |
|--------------------------|------------|
| Monitor Destination Port | Port 1 V   |
| Port                     | Mode       |
| 1                        | Disabled V |
| 2                        | Disabled V |
| 3                        | Disabled V |
| 4                        | Disabled V |
| 5                        | Disabled V |
| 6                        | Disabled 🗸 |

#### 図 13-1: ミラーリング

#### パラメータ説明:

■ モード

ミラーリング機能の有効化/無効化

■ 監視送信先ポート

ミラーリングされたトラフィックを出力するポート。ミラーポートとも呼ばれます。送信元(rx)または送信先(tx)

ミラーリングが有効になっているポートからのフレームは、このポートにミラーリングされます.

#### ■ 監視送信元ポートステート

送信元ポートミラーリング機能の有効化/無効化:

- 無効: 送受信フレーム共にミラーリングされない.
- 有効: 受信フレームと送信フレームはミラーポートでミラーリングされる。

# 13-2 Ping

このセクションでは、IPv4の接続チェックを行うために ICMP エコーパケットを使用する方法を説明します。

#### Web インターフェース

Web インターフェースで Ping を設定:

- 1. 診断 -> Ping をクリック
- 2. IP アドレスと Ping 回数を指定
- 3. Ping をクリックしてスタート
- 4. 停止をクリックして Ping を停止

| Ping        |         | BeHome > Diagnostics > Ping |
|-------------|---------|-----------------------------|
| IP Address  | 0.0.0.0 |                             |
| IP Version  | IPv4 ~  |                             |
| Ping Length | 56      |                             |
| Ping Count  | 5       |                             |

図 13-2: Ping

#### パラメータ説明:

■ IP アドレス

Ping 先の IP アドレスを指定

■ IP バージョン

IP バージョンを選択

- Ping 長 ICMP パケットのペイロードサイズ。値は 1 バイトから 1452 バイトの範囲
- Ping 回数 ICMP パケットのカウント。1回から 60 回の間の値

# 13-3 LAN ケーブル診断

このセクションではどのようにケーブル診断を行うかを説明します。

#### Web インターフェース

Web インターフェースで LAN ケーブル診断を設定:

- 1. 診断 -> ケーブル診断をクリック
- 2. チェックするポートを選択
- 3. ケーブルテストをクリック.

| Cable Diagnost    | tics        |             | Home > Diagnostics > Cable Diagnostics |
|-------------------|-------------|-------------|----------------------------------------|
| Port 1 V Sta      | rt          |             | ^                                      |
| Cable Diagnostics | Status      |             |                                        |
| Port .            | Link Status | Test Result | Length                                 |
| 1                 |             |             | -                                      |
| 2                 |             |             | -                                      |
| 3                 | -           | -           | -                                      |
| 4                 |             |             |                                        |
| 5                 | -           | 122         | -                                      |
| 6                 |             |             |                                        |
| 7                 |             |             |                                        |
| 0                 |             |             | •                                      |

#### 図 13-3: LAN ケーブル診断

#### パラメータ説明:

■ ポート

ケーブル診断を実施するポート

■ 結果

診断結果には以下が含まれる:

- OK: 正しくターミネートされたペア
- ケーブル短絡: ツイストペア上で回路の短絡を検出
- ケーブル解放: 解放ペア。ケーブルがリンク先に接続されていない可能性
- インビーダンス不適合:インピーダンスは通常100Ω。インピーダンス計測の範囲が70Ω~130Ωにないとき、インピーダンス不適合を検出
- ラインドライブ: ハイインピーダンスを検出。ケーブルのリンク先プラグでパワーダウンが発生
- 長さ

障害が検出されたケーブル上のスイッチ側ポートから検出箇所までのメートル単位の距離

# 第14章

メンテナンス

この章ではシステムメンテナンスについて説明します。これには、コンフィグレーションのインポート/エクス ポート、デバイスの再起動、初期状態へのリセット、ファームウェアのアップグレードが含まれます。

# 14-1 コンフィグレーション

# 14-1.1 バックアップ/ リストア

このセクションではメンテナンスの必要性により、スイッチコンフィグレーションのインポートまたは エクスポート方法について説明します。現在のコンフィグレーションファイルはテキスト形式でエクス ポートされます。スイッチのコンフィグレーションファイルは、アクセスしている Web ブラウザが動 作している PC 上にバックアップして保存できます。スイッチ上のどのファイルでも Web ブラウザで転 送することが可能です。アップロードするコンフィグレーションファイルを選択するときは、事前にフ ァイルをバックアップすることが必要です。

#### Web インターフェース

Web インターフェースでデバイスのコンフィグレーションをインポートまたはエキスポート:

- 1. メンテナンス-> コンフィグレーション -> バックアップ / リストアをクリック
- コンフィグレーションをアップロードするには、バックアップまたはリストアされたコンフィグレ ーションファイルを選択
- 3. バックアップするには、バックアップをクリックしてコンフィグレーションファイルを保存

| Backup                                                                |  |
|-----------------------------------------------------------------------|--|
| Select configuration file for backup.                                 |  |
| Please note: running-config may take a while to prepare for download. |  |
| File Name                                                             |  |
| running-config                                                        |  |
| Startup-config                                                        |  |
| Backup                                                                |  |

| Source File                        | 選擇檔案未選擇任何檔案 |  |
|------------------------------------|-------------|--|
| Destination File                   |             |  |
| File Name                          |             |  |
| <ul> <li>running-config</li> </ul> |             |  |
| startup-config                     |             |  |

#### 図 14-1.1: バックアップ/ リストア

パラメータ説明:

- バックアップ[ボタン]
   指定されたコンフィグファイルをバックアップ
- リストア[ボタン]
   指定されたコンフィグファイルをリストア

# 14-2 デバイス再起動

このセクションでは、メンテナンスのニーズに合わせてデバイスを再起動する方法について説明しま す。スイッチに保存したコンフィグレーションファイルやスクリプトは、再起動後も引き続き利用可能 である必要があります。

#### Web インターフェース

Web インターフェースでデバイスを再起動:

- 1. メンテナンス -> デイバス再起動をクリック
- 2. はいをクリック

| Restart Device                              | Home > Maintenance > Restart Device |
|---------------------------------------------|-------------------------------------|
| Are you sure you want to perform a Restart? |                                     |
|                                             |                                     |

#### 図 14-2: デバイス再起動

パラメータ説明:

■ はい[ボタン]

デバイスを再起動

# 14-3 初期状態にリセット

このセクションでは、スイッチのコンフィグレーションを工場出荷時のデフォルトにリストアする方法 を説明します。

Web インターフェース

Web インターフェースで工場出荷時のデフォルト状態にリストア:

- 1. メンテナンス -> 初期状態にリセットをクリック
- 2. はいをクリック

| Reset Default                                              | Home > Maintenance > Reset Default |  |
|------------------------------------------------------------|------------------------------------|--|
| Are you sure to restore configuration to factory default ? |                                    |  |
| Yes No                                                     |                                    |  |
| 図 14-3: 初期状態にリセット                                          |                                    |  |

#### \_\_\_

- パラメータ説明:
- はい[ボタン]

工場出荷時のデフォルト状態にリセット

# 14-4 ファームウェアアップグレード

ファームウェアアップグレードページを表示するには、「メンテナンス - >ファームウェアアップグレ ード」をクリックします。このページで HTTP 通信でファームウェアイメージをアップグレードできま す。

Web インターフェース

Web インターフェースでデバイスのファームウェアをアップデート:

- 1. メンテナンス -> ファームウェア -> ファームウェアアップグレードをクリック
- 2. アップグレードするファームウェアを選択
- 3. アップロードをクリック

| Firmware Upgrade |              | At Home > Maintenance > Firmware > Firmware Upgrade |
|------------------|--------------|-----------------------------------------------------|
| Firmware File    | 選擇檔案 未選擇任何檔案 |                                                     |
| Upload           |              |                                                     |

図 14-4: ファームウェアアップグレード

パラメータ説明:

■ **フ**ァームウェアファイル

現在デバイスで稼働しているファームウェアのバージョン

■ アップロード[ボタン]

クリックしてファームウェアをアップロード

ファームウェアアップグレード中は電源を切らない

# 14-5 ファームウェア選択

ファームウェアアップグレードページを表示するには、「メンテナンス -> ファームウェア -> ファ ームウェアの選択」 をクリックします。このページでは UI を介してファームウェアイメージを選択 できます。

#### Web インターフェース

- Web インターフェースでデバイスのファームウェアをアップグレード:
- 1. メンテナンス -> ファームウェア -> ファームウェア選択をクリック
- 2. 使用するファームウェアのバージョンを選択
- 3. アクティベイトをクリック

| Firmware Selection             |                     |  |
|--------------------------------|---------------------|--|
| Active Image                   |                     |  |
| Partition                      | secondary           |  |
| Version                        | 0001                |  |
| Date                           | 2021-12-30 17:38:07 |  |
|                                |                     |  |
| Alternate Image                |                     |  |
| Partition                      | primary             |  |
| Version                        | 0001                |  |
| Date                           | 2021-12-23 17:10:05 |  |
| Activate Alternate Image Reset |                     |  |

図 14-4: ファームウェアアップグレード

パラメータ説明:

- 代替えイメージをアクティベイト[ボタン]
   デバイスでアクティベイトしたいファームウェアのバージョンを選択
- リセット[ボタン]

設定をリセット